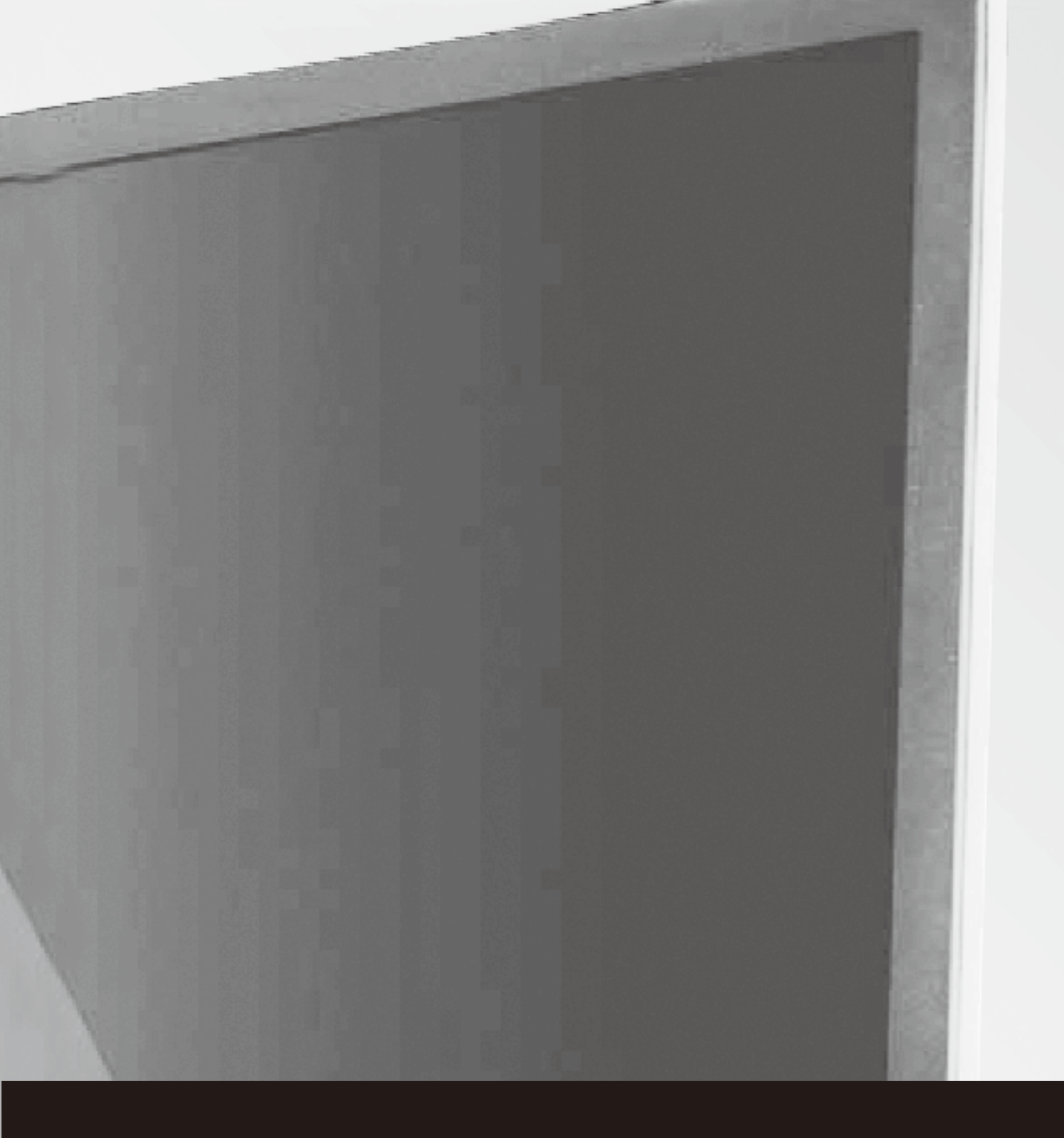

# Monitor User Manual 商用液晶显示器用户手册

操作前请先阅读此说明书 Read this manual before operation

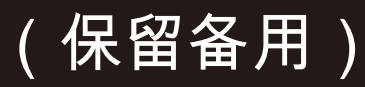

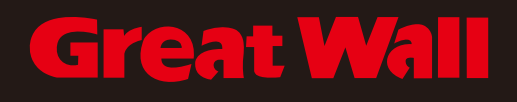

# 目 录

| _ | 系统             | 谷田                                         | 3  |
|---|----------------|--------------------------------------------|----|
| ` | 1 1            | 死小小···································     | 2  |
|   | 1.1            | 余统主贝 · · · · · · · · · · · · · · · · · · · | 3  |
|   | 1. 2           | 侧辺栏                                        | 3  |
|   | 1.2.1          | 功能介绍                                       | 3  |
|   | 1.3            | 侧边菜单                                       | 9  |
|   | 1. 3. 1        | 唤出方式                                       | 9  |
|   | 1.3.2          | 功能介绍                                       | 9  |
|   | 1.4            | 状态栏                                        | 13 |
|   | 1.5            | 系统设置                                       | 15 |
|   | 1.5.1          | 个性化                                        | 15 |
|   | 1.5.2          | 网络                                         | 20 |
|   | 153            | 知能                                         | 20 |
|   | 154            | <b>五</b> 化                                 | 23 |
| _ | 1.J.4<br>±5.04 | -2X 08                                     | 20 |
| _ | 、 11/1         | - CC 明                                     | 20 |
|   | 2.1            | 电于日极                                       | 28 |
|   | 2.1.1          | 齐国显示                                       | 28 |
|   | 2.1.2          | 采里                                         | 30 |
|   | 2.1.3          | 扫码                                         | 37 |
|   | 2.1.4          | 常用功能菜单                                     | 38 |
|   | 2.2            | 文件管理                                       | 45 |
|   | 2.2.1          | 界面介绍                                       | 45 |
|   | 2.2.2          | 分类显示                                       | 45 |
|   | 2.2.3          | 扩展菜单                                       | 48 |
|   | 2.2.4          | 显示方式                                       | 50 |
|   | 2.2.5          | 工具栏                                        | 52 |
|   | 23             |                                            | 54 |
|   | 231            | 更而说明                                       | 54 |
|   | 2.3.1          | 76四 0677                                   | 54 |
|   | 2.3.2          | 功能应用                                       | 54 |
|   | 2.4            | 夕肝互叫                                       | 57 |
|   | 2.4.1          | 应用说明                                       | 5/ |
|   | 2.4.2          | 操作说明                                       | 57 |
|   | 2.4.3          | 多屏互动界面特别说明                                 | 60 |
|   | 2.4.4          | 电脑投屏                                       | 61 |
|   | 2.5            | 更多应用                                       | 63 |
|   | 2.5.1          | APK应用                                      | 63 |
|   | 2.5.2          | 悬浮菜单                                       | 64 |

一、系统说明

1.1 系统主页

开机完成后,默认进入系统主界面。

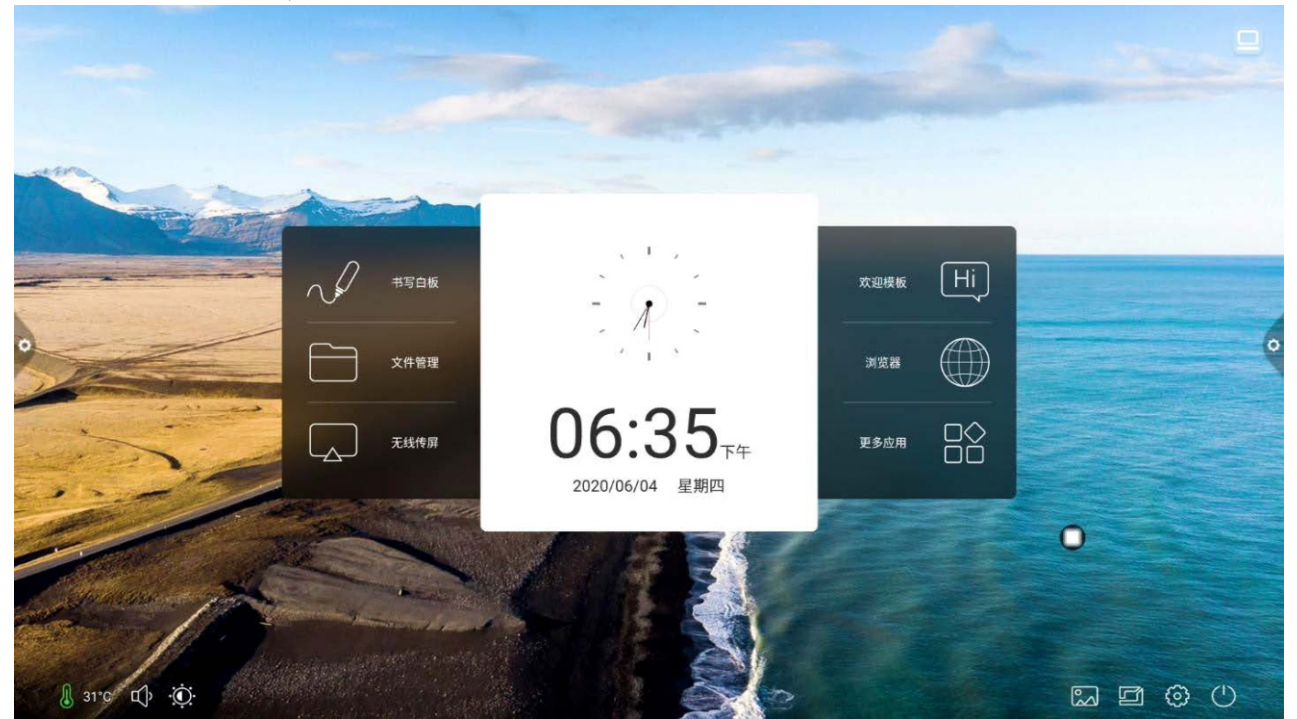

- 1.2 侧边栏
- 1.2.1 功能介绍

/右侧边的图标

侧边栏分为左右侧边栏,点击悬浮在屏幕左

即可调出侧边栏,其展开的功能按键依次为返回、主页、任务、批 注、信号源、侧边菜单。侧边栏展开状态下无任何操作 5S 后会自动 隐藏。

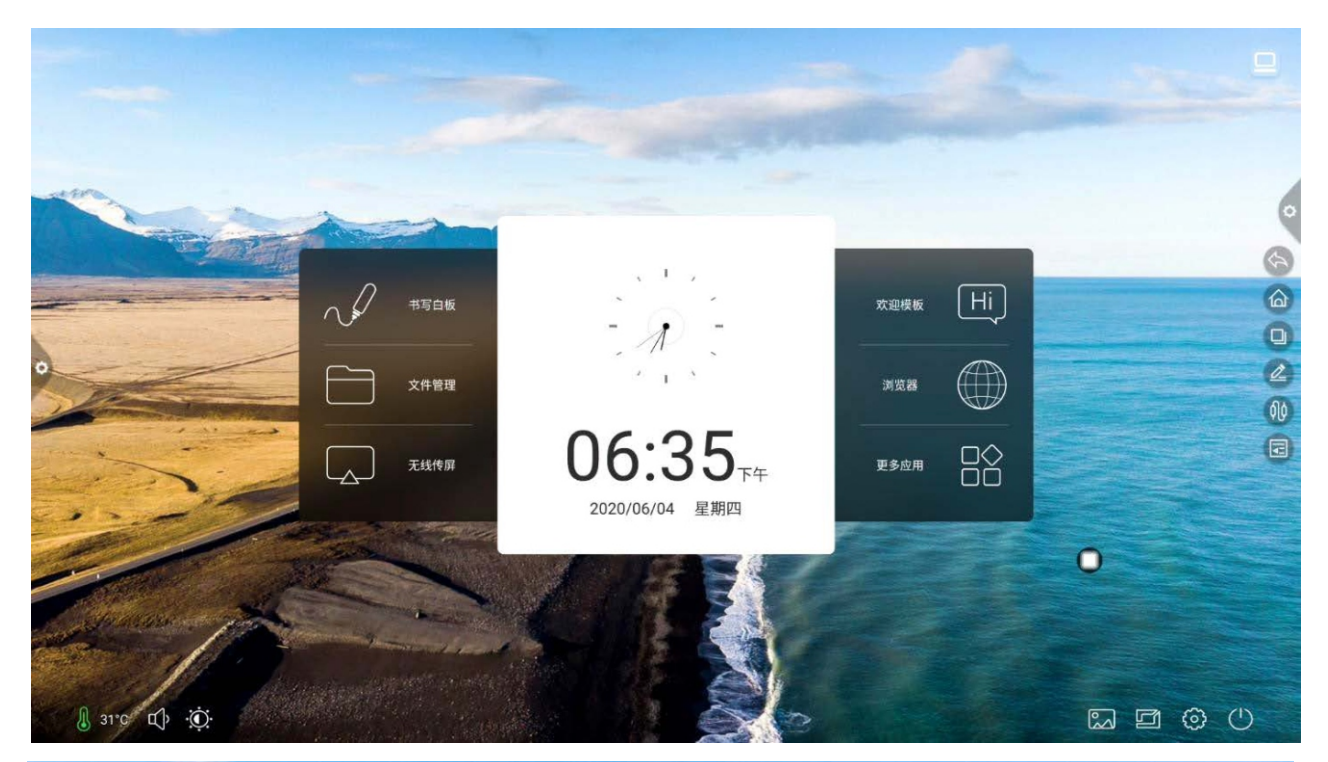

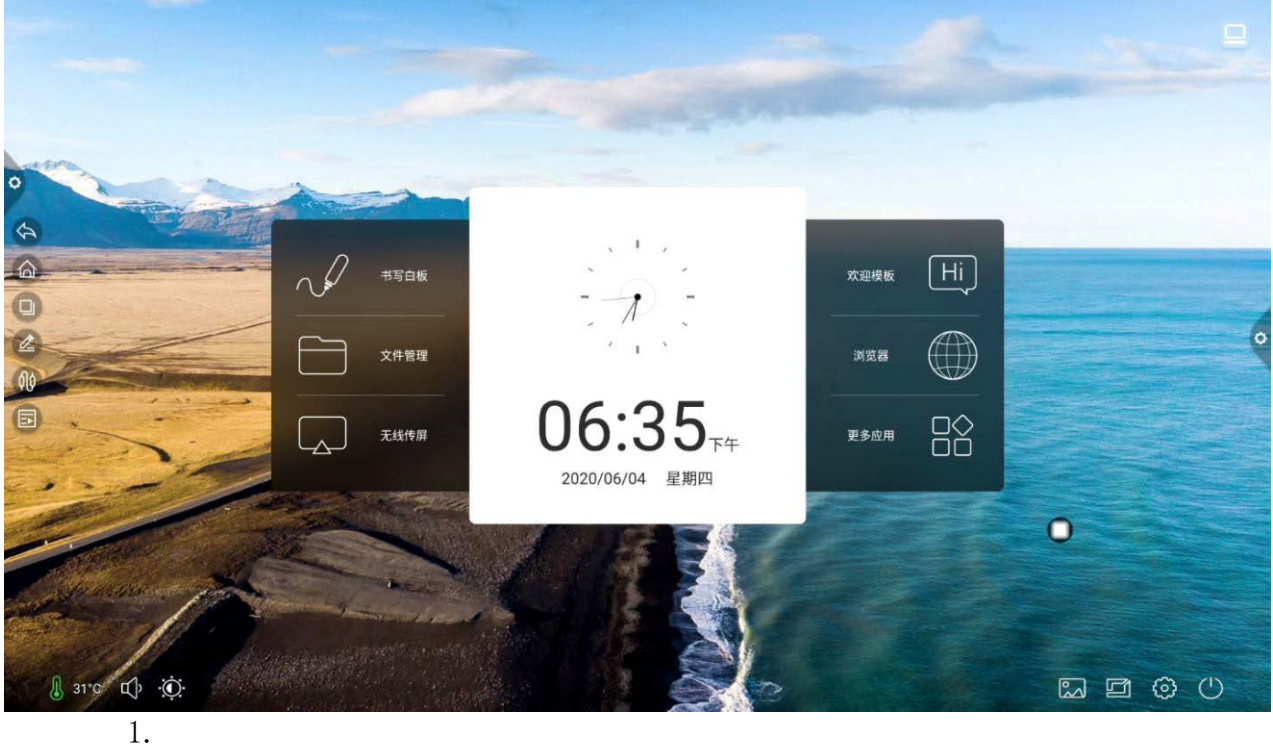

- 点击 🖤 图标,对当前程序进行返回或退出。
- 2. 主页
- 点击 🖤 图标,进入系统主界面。
- 3. 任务

点击 图标,则进入任务管理界面,可选择打开或关闭应用。 (1)多任务状态下,触摸任务列表区域,上下滑动可以查看任务列表。 (2)触摸任务缩略图向左或向右滑动,直至滑出任务列表区域松开缩略图。

(3)触摸任务缩略图进入该任务界面。

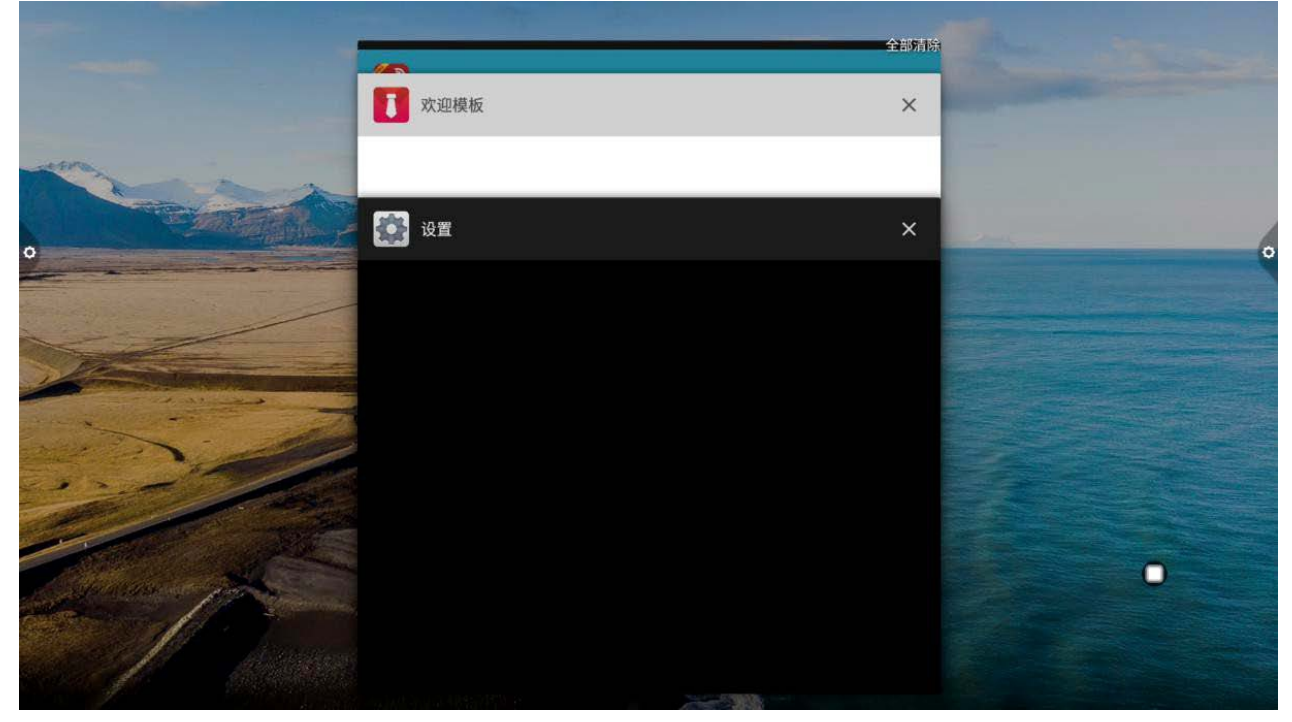

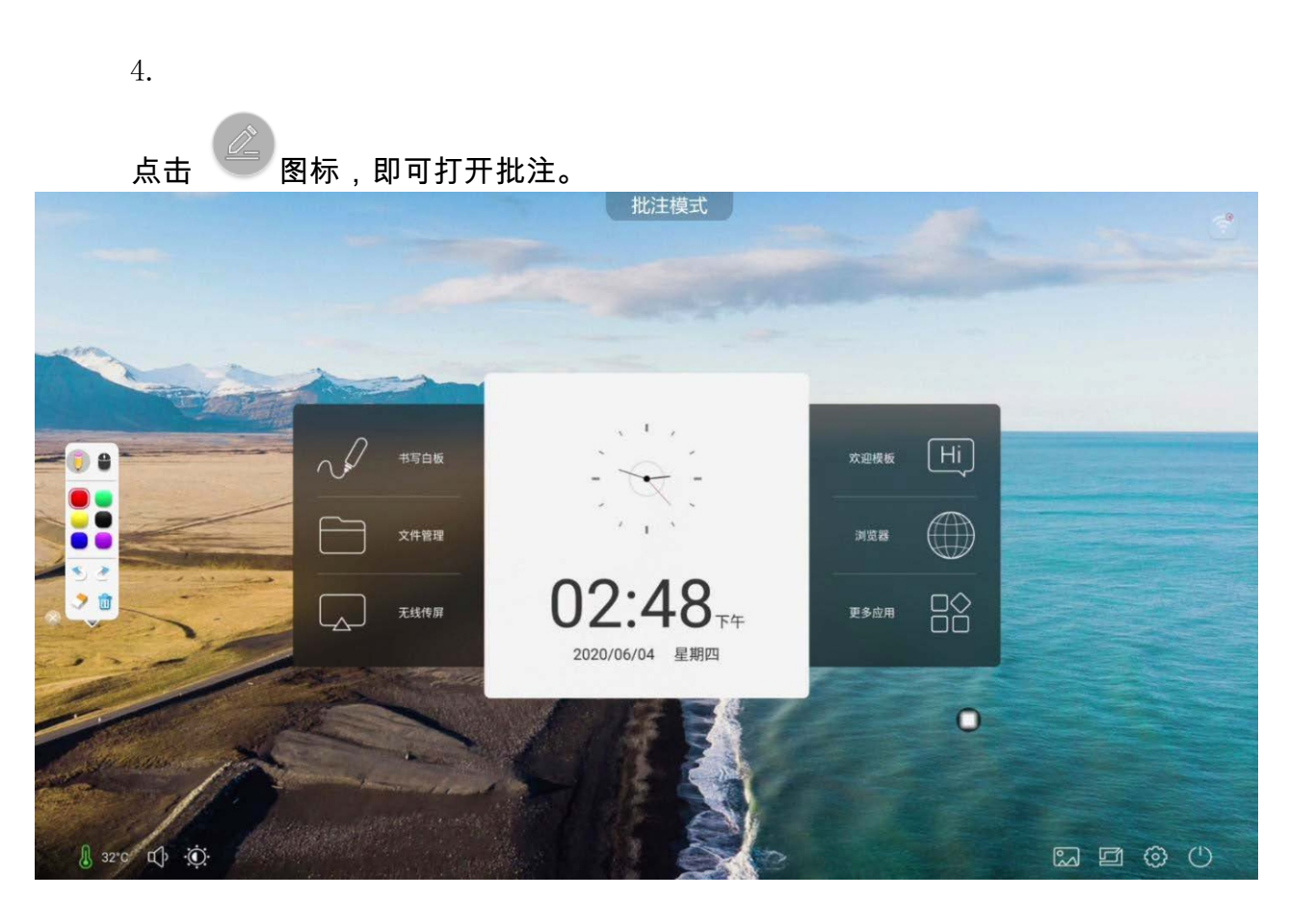

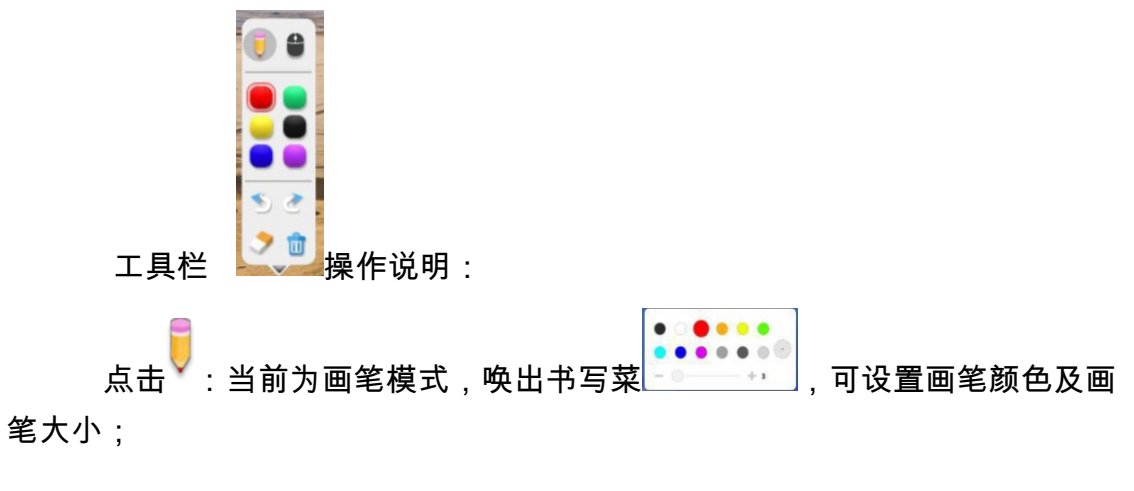

点击 💙 : 启用橡皮擦。

点击<sup>♥</sup>:当前为批注模式,退出批注模式,当前非批注模式,进入批注新 增页面

点击 🚩 :打开批注下拉菜单

批注

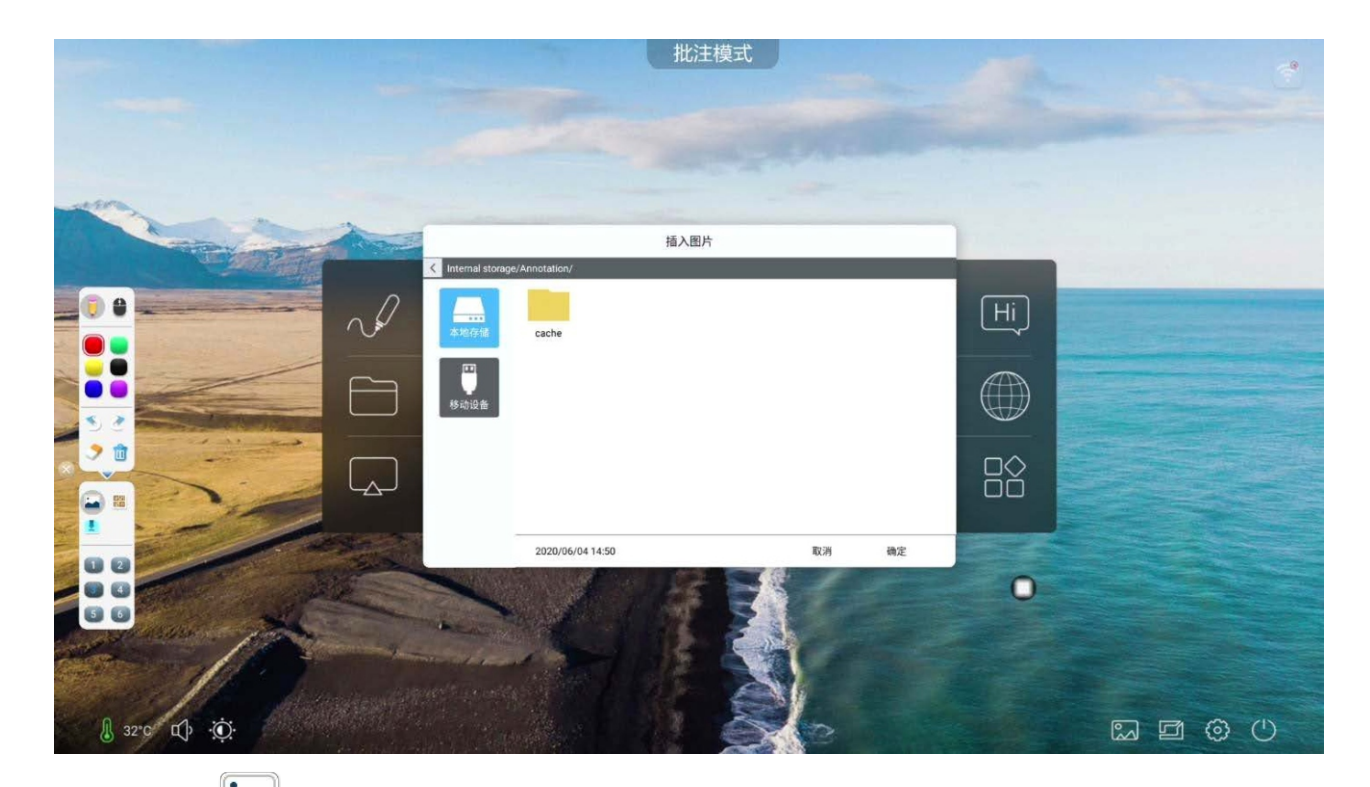

点击 🚧 启用图片插入功能,可插入外置存储设备的图片。

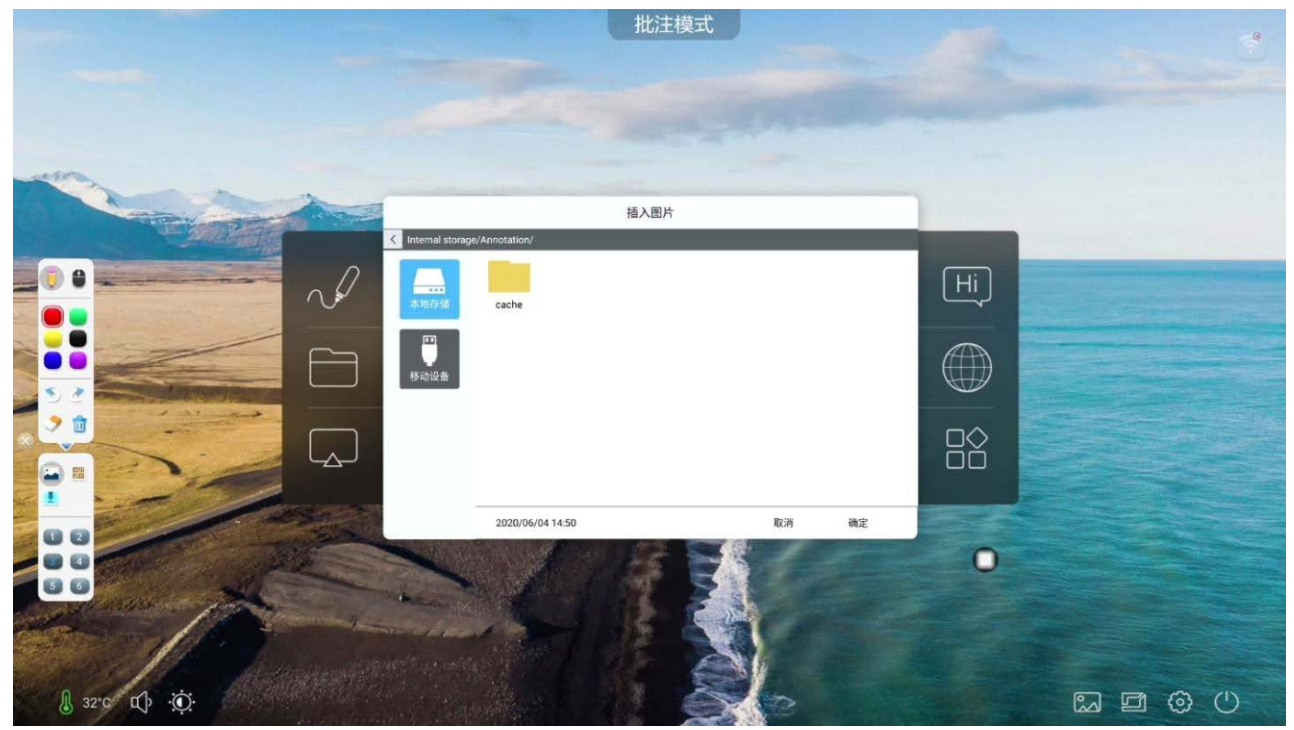

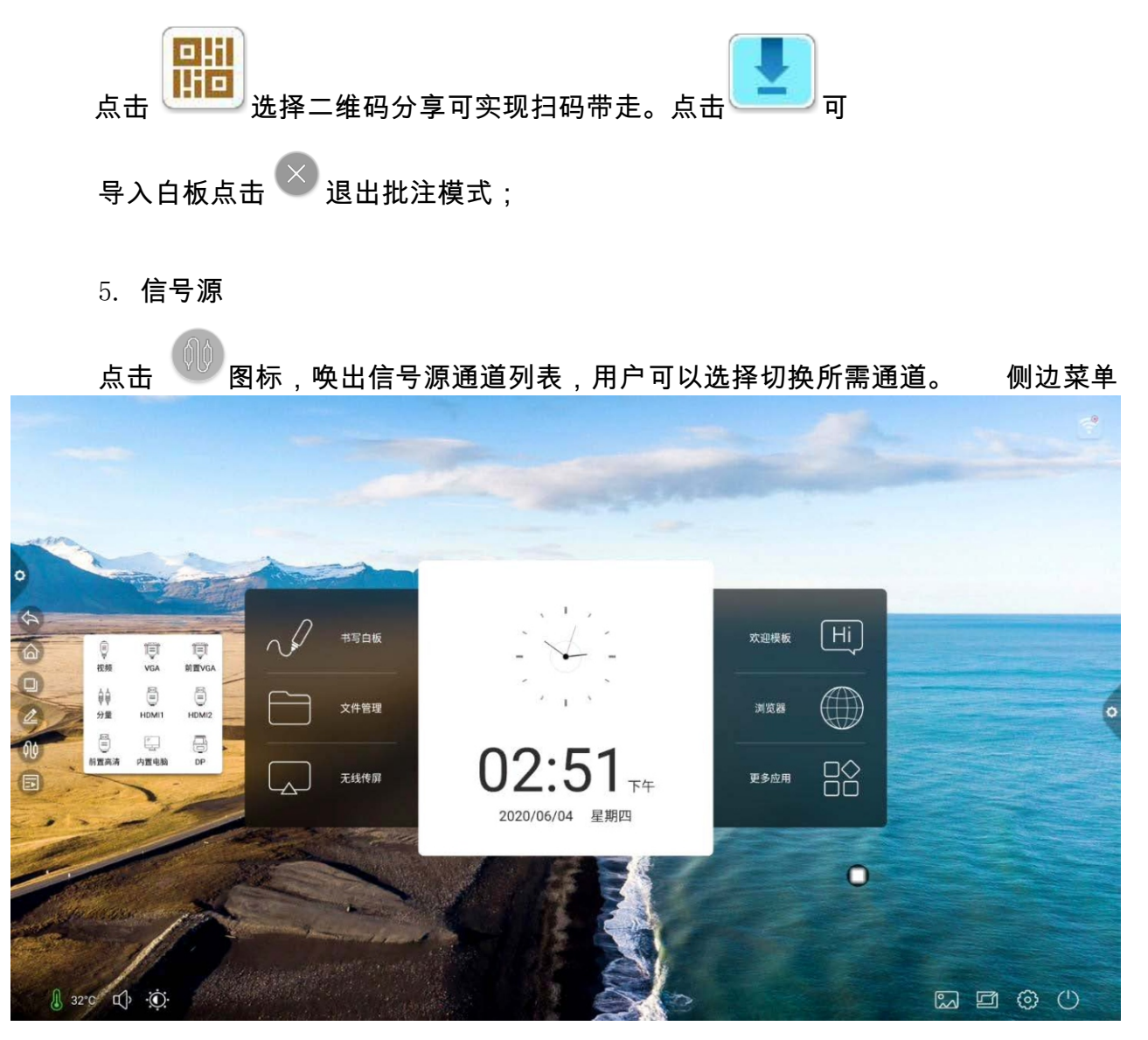

6.

点击 图标,唤出侧边菜单,如下图所示。面板包含有小工具显示、常用应用快捷功能以及自定义添加应用、亮度、声音、通知中心信

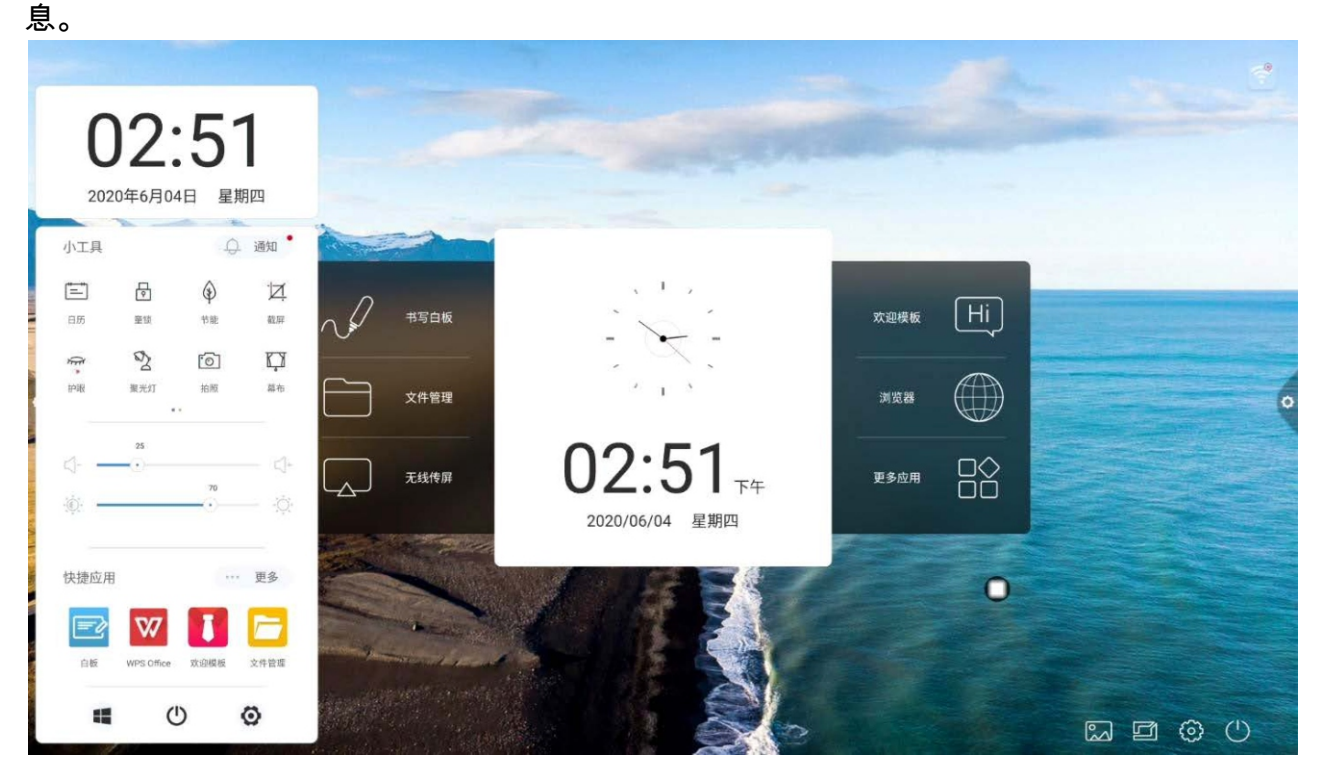

- 1.3 侧边菜单
- 1.3.1 唤出方式

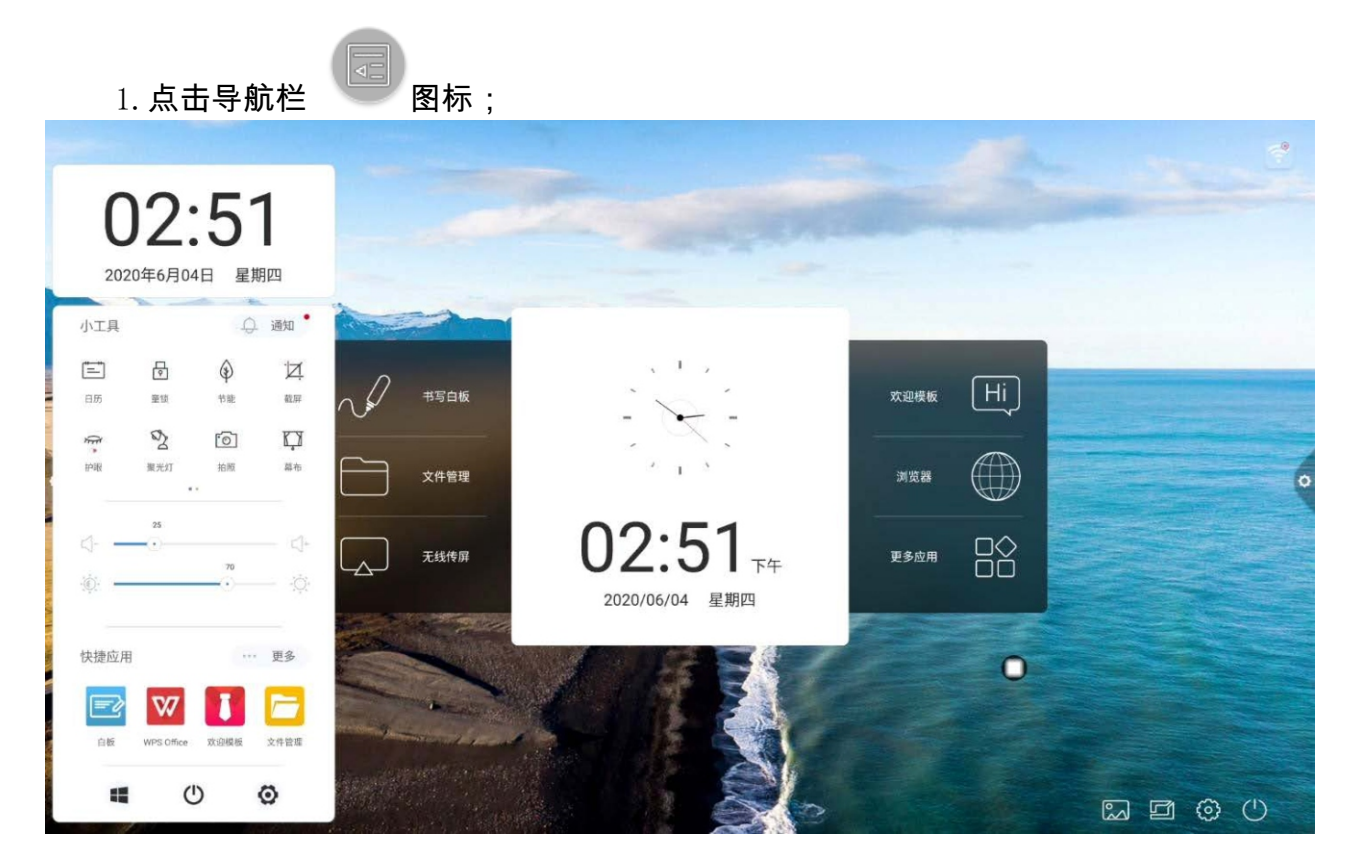

1.3.2 功能介绍

1. 日历

点击侧边菜单的 三 图标,即可调出日历显示界面,用户可以 查看时间并标记添加事件等。

2. 童锁

点击 <sup>□</sup> 图标,系统进入锁屏状态,此时触摸、按键、遥控功能 皆被锁定不可以使用。

解锁方式,如下:

(1)密码解锁:点击,依次输入 2580,点击确定即可解锁。(初始密码为 2580,用户可进入设置进行更换密码)

(2)遥控解锁:按遥控器 F9 可快捷解锁。

(3)组合按键解锁:按键信号源键两次,再按一下声音加,一下 声音减即可。

注意:需要在信号源界面下按声音加减才可行。

3. 节能

点击 <sup>(⊉)</sup> 进入关闭屏幕背光状态,触摸屏幕或者通过按键、遥控 器节能键可关闭节能。 4. 截屏

点击 一 可实现对屏幕进行全屏截图、自由截图等操作。

5. 护眼

点击 🖑 即可打开或关闭护眼功能

6. 聚光灯

点击 <sup>22</sup>调出聚光灯功能,可对需突出的内容做重点显示功能。 拍照 7.

点击 <sup>[⑦]</sup>即可打开照相机功能。

8. 幕布

点击 💭 即可打开幕布功能,用已有背景模板进行遮挡屏幕内容。

9. 自定义

₫- •••

0. -0

点击 <sup>+</sup> 即实现用户自选添加常用 应用。 10.亮度及声音调节

(1) 亮度调节:触摸滑动背光进度

(2) 声音调节:触摸滑动声音进度

🔅 ,可以调整会议机声音大小。

11. 通知栏

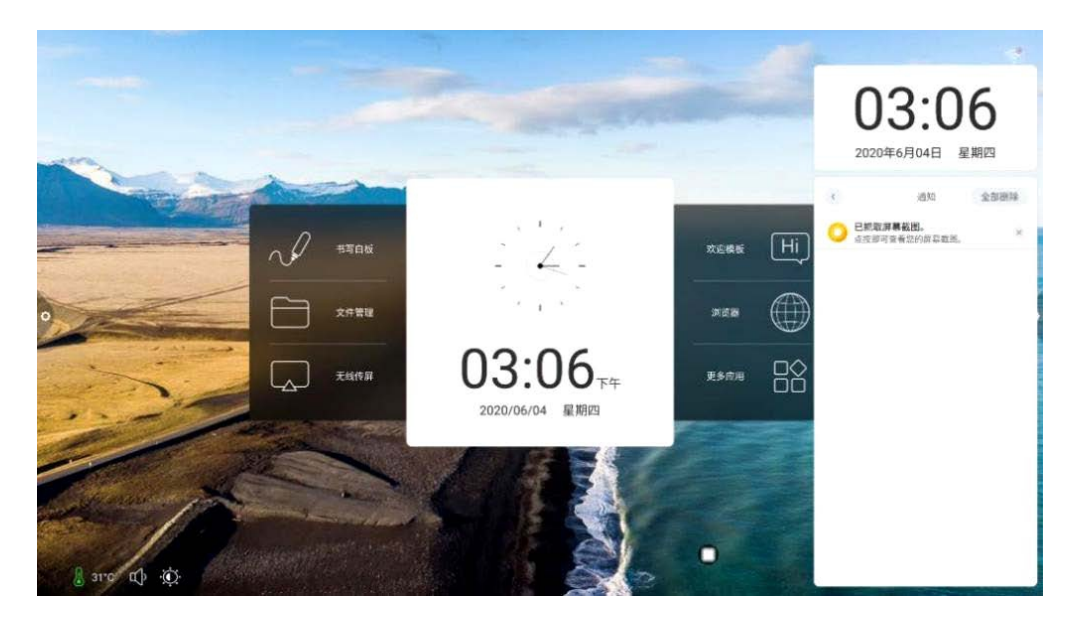

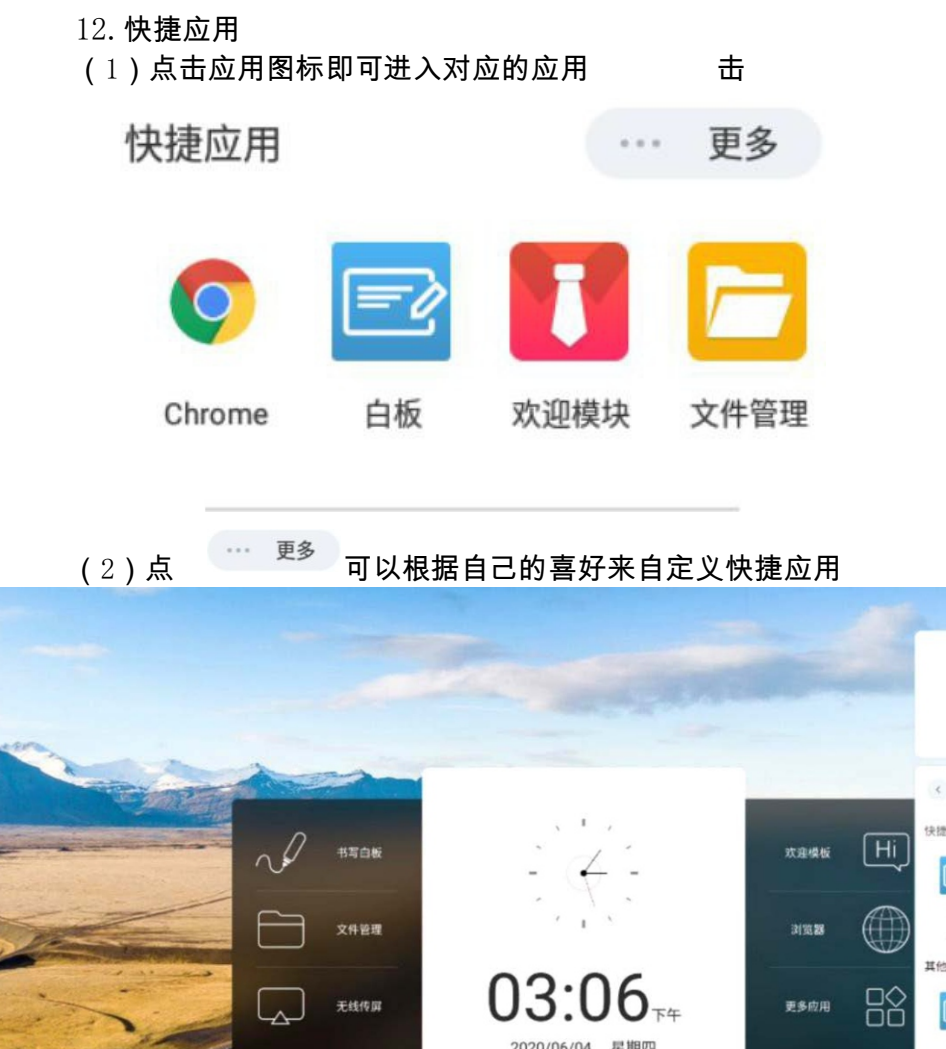

3:06

更多应用

星期四

2020年6月04日

13. **底部栏** 

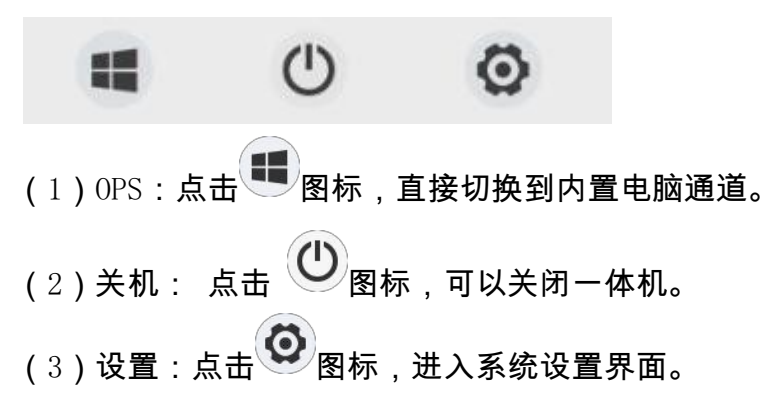

#### 1.4 状态栏

状态栏主要显示当前网络的连接状态,当前机器的温度,声音,亮度,同时也包含

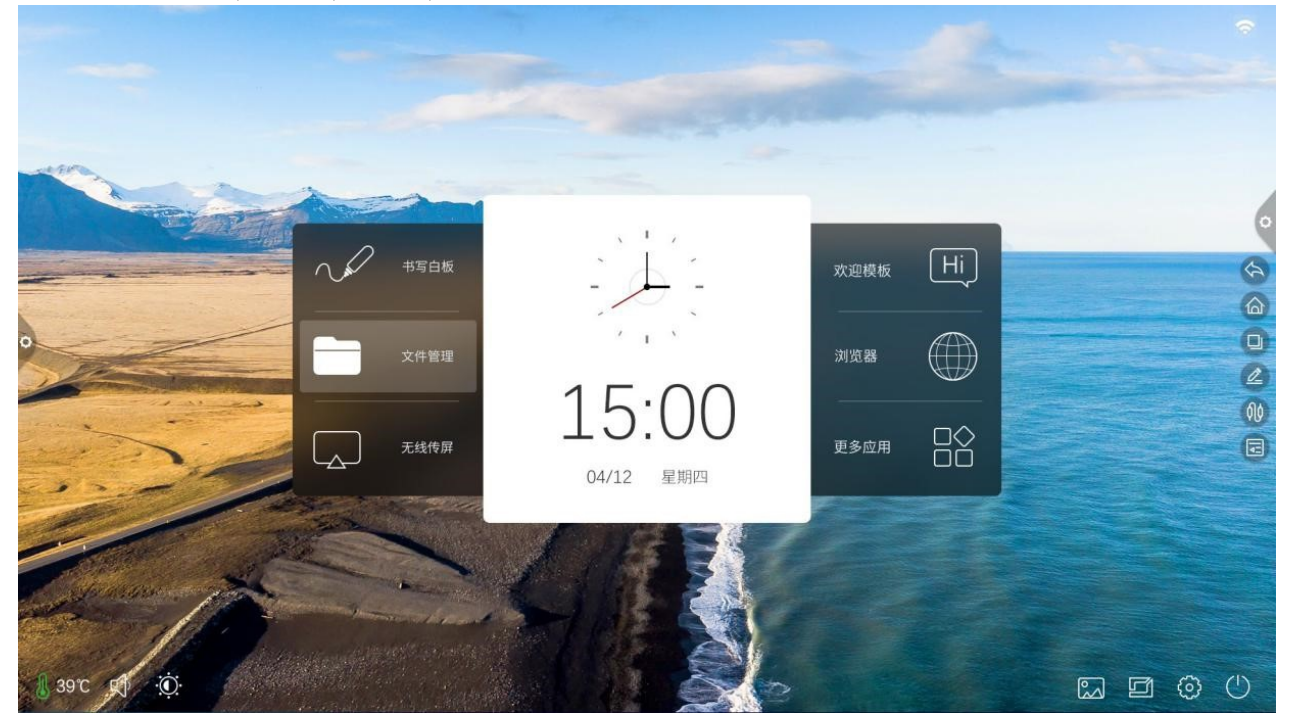

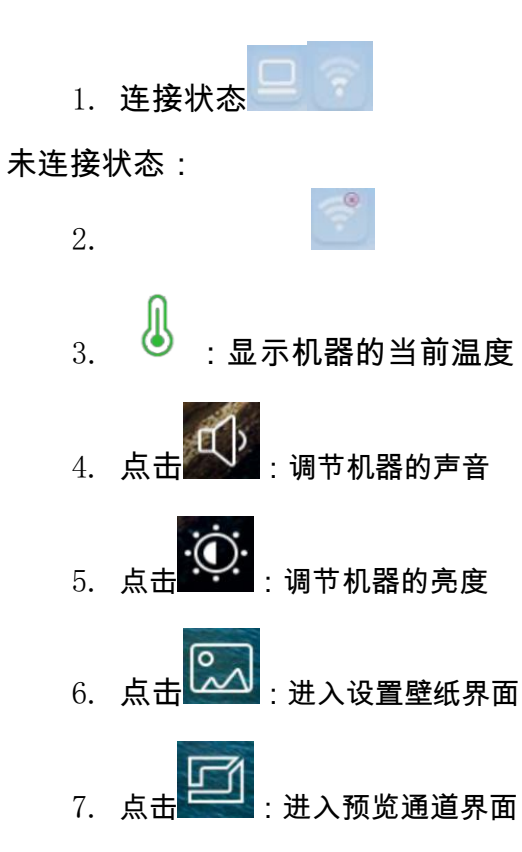

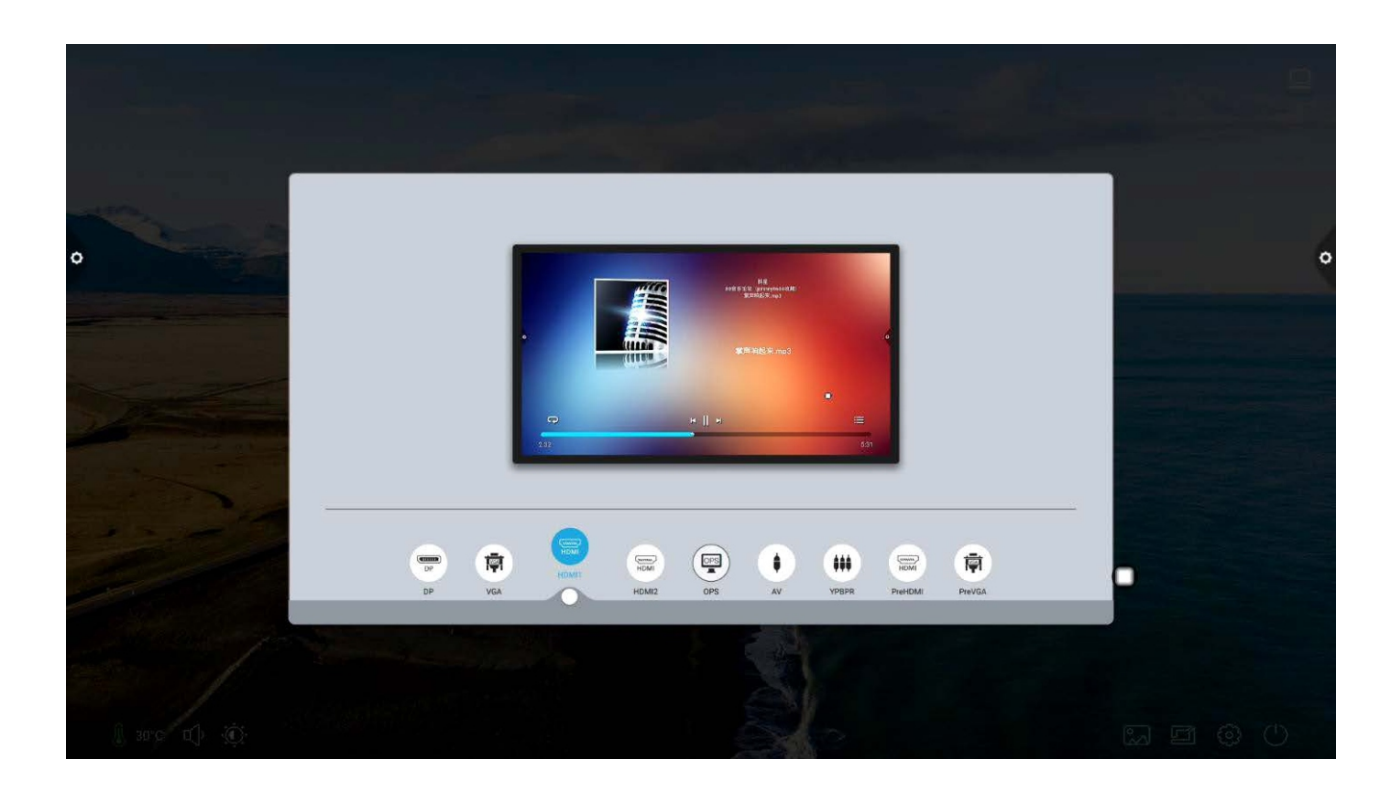

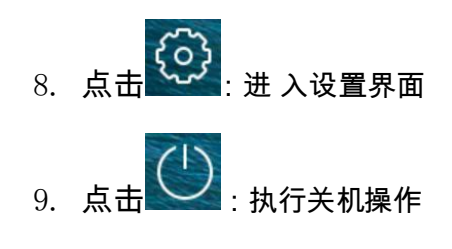

1.5 系统设置

系统设置主要有个性化、网络、智能、系统等功能设置。 1.5.1 个性化

基本

1.

| <b>O</b> 197 |                                                              |                                                                                                    |  |
|--------------|--------------------------------------------------------------|----------------------------------------------------------------------------------------------------|--|
|              |                                                              |                                                                                                    |  |
|              | 设备名称:                                                        | DzShare-6106                                                                                                    |  |
|              | 网络MAC:                                                       | ce:23:49:0b:3c:d2                                                                                                    |  |
| 256<br>0 95  | 耳如 墨雨-                                                       | 20.99                                                                                                    |  |
| 网络           | 71 9100 00.                                                  | AR BL                                                                                                    |  |
| ● 有线网络       |                                                              |                                                                                                    |  |
| 중 无线网络       |                                                              | C.                                                                                                    |  |
| <b>问</b> 热点  |                                                              |                                                                                                    |  |
| 1            | 占击预放开机画面                                                     | 点击预览开机动画                                                                                                    |  |
| 智能           | THE OWNER OF THE OWNER OF                                    | processing of processing and the second second seco |  |
| 🔁 打印设置       | 自定义开机画器/动画原如<br>1 开机画面格式:文件为2006支小机中0模式图片。5月                 | 庫为1920*1080、文件名称为book0.jpg                                                                                                    |  |
| 1 节能模式       | 2.并机动画格式文件为时长105内MP4倍式规能、分辨3<br>3.0盘集为FATSI格式、且目标文件寄台0量相目录下。 | 13)1929*1080、文丹名称为bostvideo.mp4                                                                                                    |  |
| 🖸 定时开关机      |                                                              |                                                                                                    |  |
| 🚍 通道设置       |                                                              |                                                                                                    |  |
| Q.搜索         |                                                              |                                                                                                    |  |

设备名称:显示机器当前名称,用户可以自定义设备名称网络MAC:显示当

前连接的网络的MAC地址

开机画面/动画:显示当前开机画面/动画,点击设置可自定义开机画面/

动画(自

定义开机画面和动画时请按屏上提示操作)

主题

2.

人性化设计,可以更换主题风格

点击对应主题图片切换:会议主题、教育主题、科技主题、经典主题

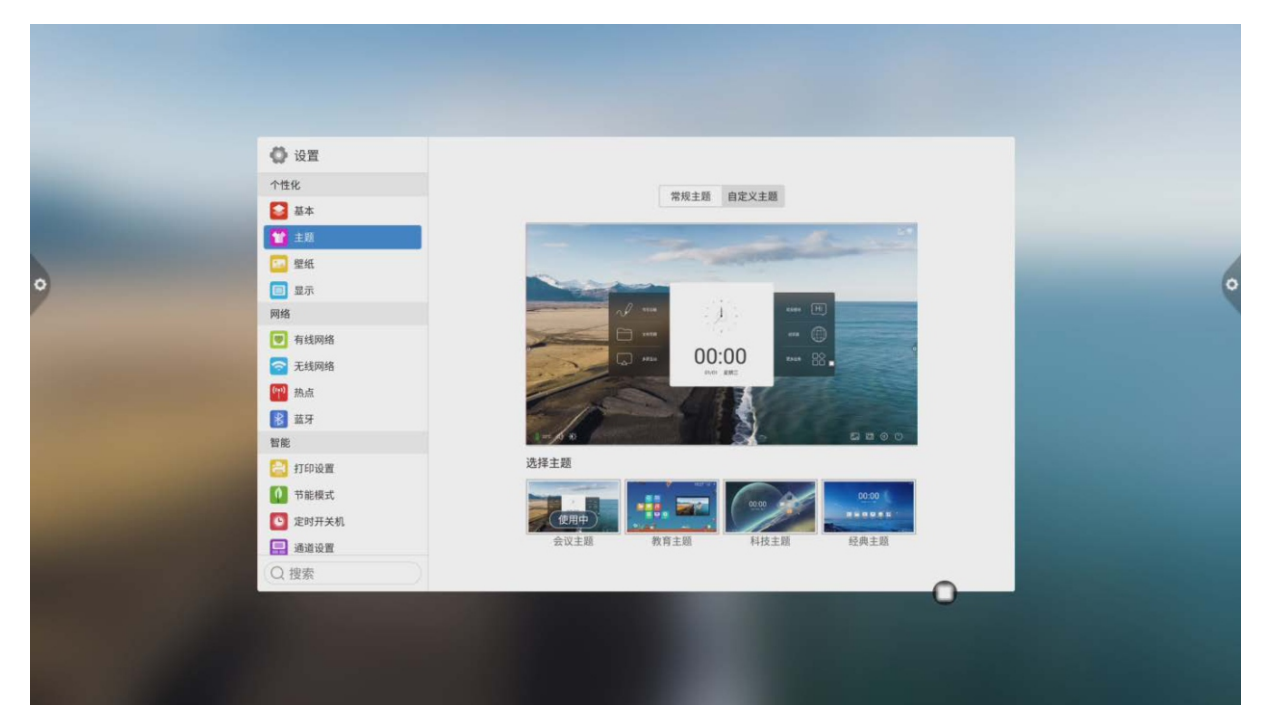

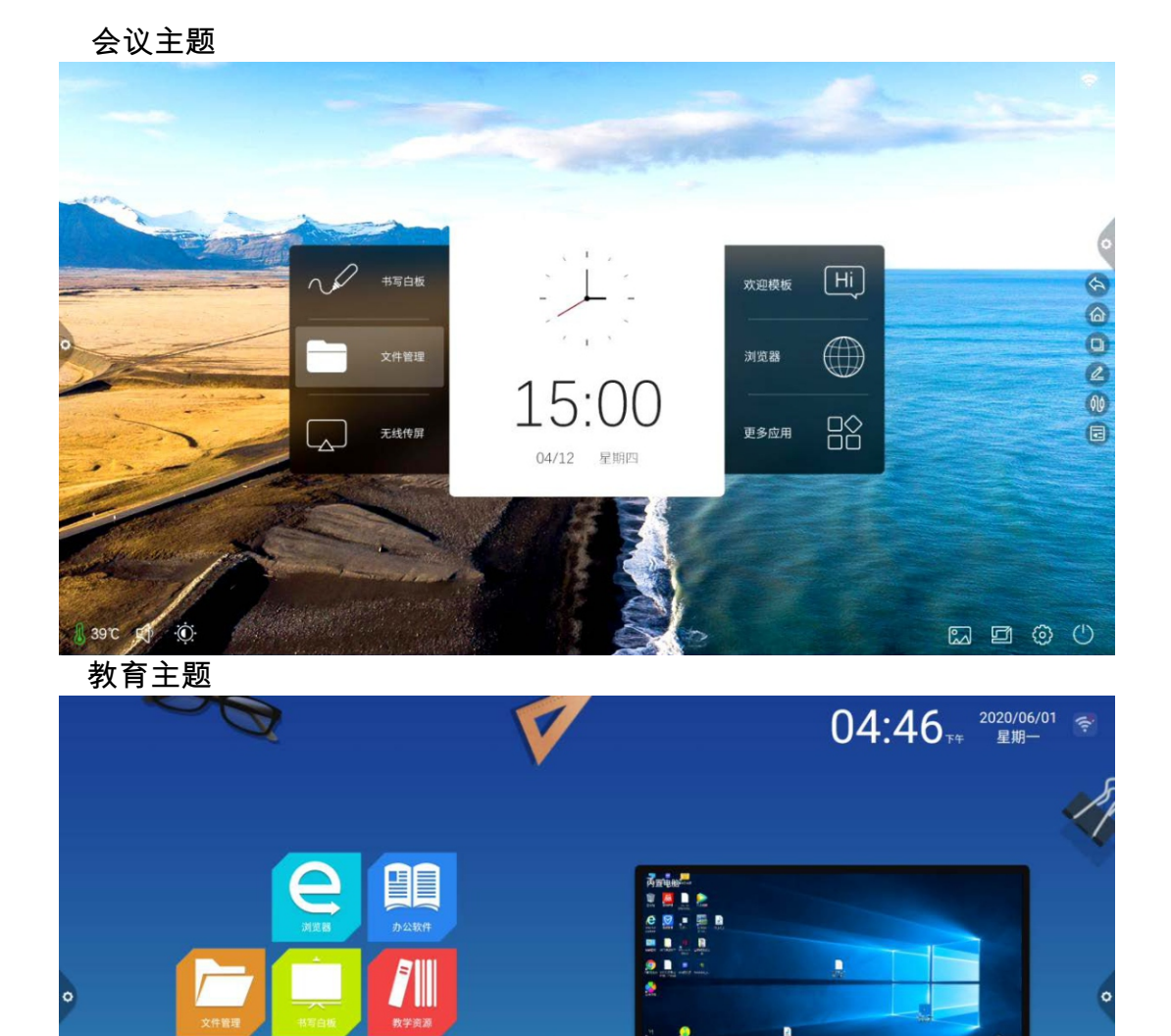

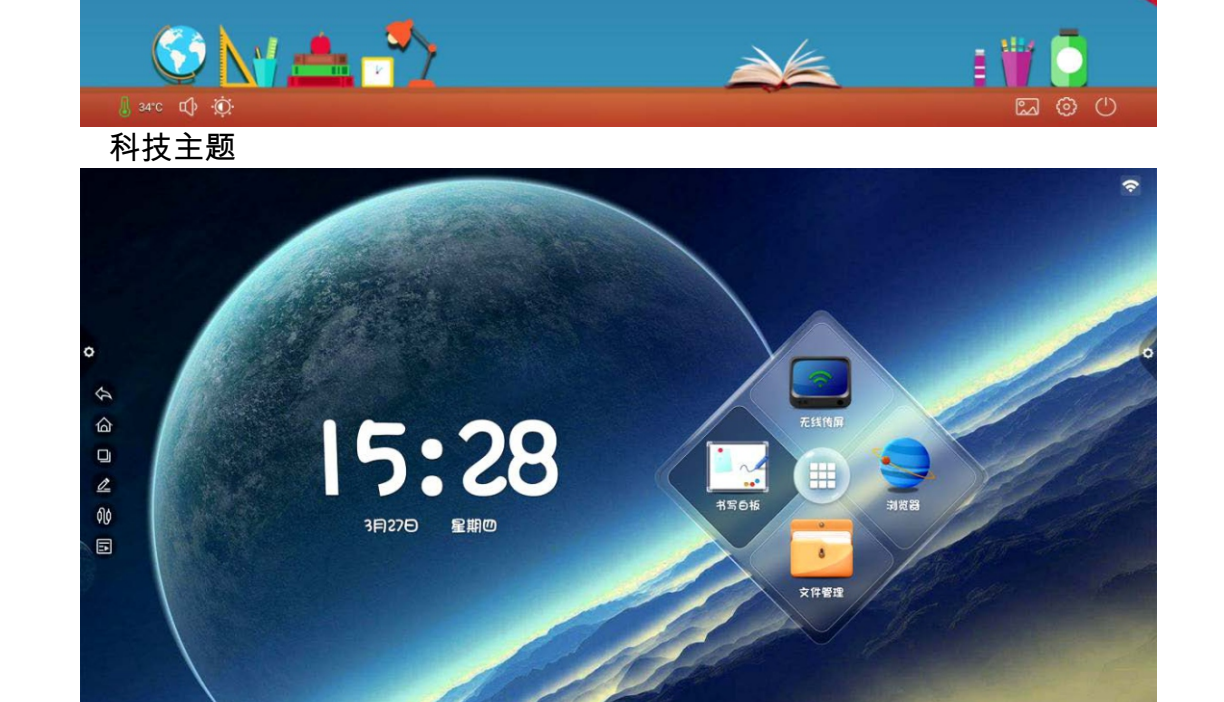

0

经典主题

8

**会** 多屏互动 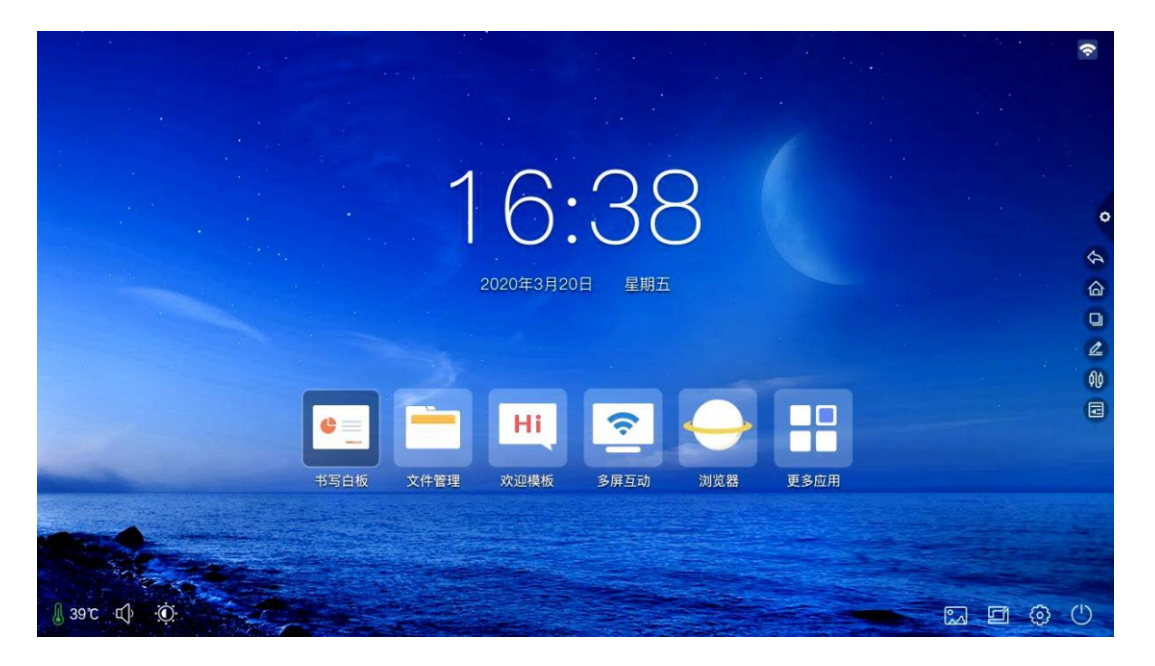

#### 壁纸

3.

壁纸分为静态壁纸和动态壁纸,点击对应壁纸图片更换壁纸。静态壁纸可自 己添加,可添加内置存储和外置存储器的图片,添加的壁纸显示在静态壁纸后, 点击图标可执行删除功能。

| • | <ul> <li></li></ul>                                                                        | 静态变成                                       | 动态壁纸  |  |
|---|--------------------------------------------------------------------------------------------|--------------------------------------------|-------|--|
|   | <ul> <li>▼ 有线网络</li> <li>デ 无线网络</li> <li>№ 热点</li> <li>※ 蓝芽</li> <li>智能</li> </ul>         | 静态壁纸                                       |       |  |
|   | <ul> <li>□ 打印设置</li> <li>□ 节能模式</li> <li>□ 定时开关机</li> <li>□ 通道设置</li> <li>○ 投资后</li> </ul> | 2013年1日1日1日1日1日1日1日1日1日1日1日1日1日1日1日1日1日1日1 | 4 登纸5 |  |

| 4.         | 卲 | Ā   | 5 |
|------------|---|-----|---|
| <b>.</b> . |   | · . |   |

|   | 🗘 设置     |             |                                                                                                    |
|---|----------|-------------|----------------------------------------------------------------------------------------------------|
|   | 个性化      |             |                                                                                                    |
|   | ₩ 基本     | 护眼模式: 🛛 🗙 🔿 |                                                                                                    |
|   | 主题       | 会调调转· 》 0   | and the second second se |
|   | 201 聖紙   |             |                                                                                                    |
| • | □ 显示     | 屏幕保护: × 〇   | •                                                                                                    |
|   | 网络       |             |                                                                                                    |
|   | ■ 有线网络   |             |                                                                                                    |
|   | 无线网络     | 更换屏保        | and the second second second second second second second second second second second second second second second                                                                                                    |
|   | 1 热点     |             |                                                                                                    |
|   | ■ 蒸芽     | 当前时候。点击预度   | and the second second                                                                                                    |
|   | 智能       |             | Contraction in the second second second                                                                                                    |
|   | 😂 打印设置   |             | Contractory of the local distance of the                                                                                                    |
|   | 1 节能模式   |             |                                                                                                    |
|   | [] 定时开关机 |             | and the second second second second second second second second second second second second second second second                                                                                                    |
|   | □ 通道设置   |             | and the second second se |
|   | Q 搜索     |             | The second second second second                                                                                                    |

护眼功能:打开时当前亮度降低

色温调节:调节色温

字体大小:调节页面字体大小

屏幕保护:打开时,休眠后进入屏保模式

更换屏保:点击可更换屏保动画,用户可自己添加或删除静态屏保和动态屏保

1.

打开/关闭有线网络,界面下可查看 MAC 地址、IP 地址等信息,自动获取IP 地址默认为开启状态,关闭自动获取后可手动修改 IP 地址、子网 掩码等参数。 无线网络

| ● 设置    |                   |                   |                                                                                                    |
|---------|-------------------|-------------------|----------------------------------------------------------------------------------------------------|
| 个性化     |                   |                   |                                                                                                    |
| ₩ 基本    | 打开有线网络:           |                   |                                                                                                    |
| 重重      | 白动萃取内地址。          |                   |                                                                                                    |
|         | EL AUGA ANT ACAL. |                   | and the second second se |
| ■ 显示    | IP地址:             | 192.168.5.144     | Concession in succession                                                                                                    |
| 网络      | MAC地址:            | ce:23:49:0b:3c:d2 |                                                                                                    |
| ● 有线网络  |                   |                   |                                                                                                    |
| 중 无线网络  | 子网掩码:             | 255.255.255.0     |                                                                                                    |
| (m) 热点  | 默认网关:             | 192.168.5.1       |                                                                                                    |
| ₿ 兹牙    |                   |                   |                                                                                                    |
| 智能      | DNS服务器:           | 192,168.5.1       |                                                                                                    |
| 11印设置   |                   |                   |                                                                                                    |
| 0 节能模式  |                   |                   |                                                                                                    |
| ◎ 定时开关机 |                   |                   |                                                                                                    |
| □ 通道设置  |                   |                   |                                                                                                    |
| () 搜索   |                   |                   |                                                                                                    |

2.

打开无线网络开关按钮,即会自动获取显示可用无线网络。

| <ul> <li></li></ul> | 打开无线网络:       |          |  |
|---------------------|---------------|----------|--|
| 1 主頭                | 可用网络:         | 0        |  |
| 2 型纸                | vuseeki000.EC |          |  |
| 网络                  | ChinaMet.k6SV |          |  |
| ● 有线网络              | TP-LINK FZDR  | 58<br>(2 |  |
| 중 无线网络              | HengHong      |          |  |
| [17] 热点             |               |          |  |
| 2                   |               |          |  |
| 智能                  |               |          |  |
| 🔁 打印设置              |               |          |  |
| 0 节能模式              |               |          |  |
| 2 定时开关机             | 添加其它网络:       | 添加       |  |
| □ 通道设置              |               |          |  |
| ○ 搜索                |               |          |  |

2.4 **热点**/5G

3. **热点** 

2.4 热点/5G 热点设置界面下可更改热点名称、安全性、密码 等参数。注意:2.4G 热点和 5G 热点不能同时打开,修改后必 须点击保存。

|   | ᇦ 设置                                  |            |                                                                                                    |   |
|---|---------------------------------------|------------|----------------------------------------------------------------------------------------------------|---|
|   | 个性化                                   |            |                                                                                                    |   |
|   |                                       | 打开热点:      |                                                                                                    |   |
|   | 1 土地                                  | 网络频率:      | 2.4GHz 5GHz                                                                                                    |   |
| 0 |                                       | 执占名称·      | Dazzle-6108                                                                                                    | 0 |
|   | 网络                                    | Adam barre | DULLIC 0100                                                                                                    |   |
|   | ♥ 有线网络                                | 加密方式:      | S WPA2 PSK                                                                                                    |   |
|   | 🛜 无线网络                                | 密码:        | 💿                                                                                                    |   |
|   | 1 1 1 1 1 1 1 1 1 1 1 1 1 1 1 1 1 1 1 |            |                                                                                                    |   |
|   | ₿ 蓝牙                                  |            | <u><u><u></u></u><u></u><u></u><u></u><u></u><u></u><u></u><u></u><u></u><u></u><u></u><u></u><u></u><u></u><u></u><u></u><u></u><u></u></u> |   |
|   | 智能                                    |            |                                                                                                    |   |
|   | 🔁 打印设置                                |            |                                                                                                    |   |
|   | 1 节能模式                                |            |                                                                                                    |   |
|   | 🖸 定时开关机                               |            |                                                                                                    |   |
|   | □ 通道设置                                |            |                                                                                                    |   |
|   | Q 搜索                                  |            |                                                                                                    |   |

4. 蓝牙

当一体机支持蓝牙功能时,可在此进行蓝牙配对,实现蓝牙传输功能。

|   |                  | 打开蓝牙:    | 基本                                   |   |
|---|------------------|----------|--------------------------------------|---|
|   | ×O               | 蓝牙可见:    | ★ 主題                                 |   |
| • | Meeting Pad(UHD) | 本机设备名称:  | □ 显示                                 | 0 |
|   | 0                | 可用的蓝牙设备: | 网络                                   |   |
|   |                  |          | 🛜 无线网络                               |   |
|   |                  |          | 加加                                   |   |
|   |                  |          | 智能                                   |   |
|   |                  |          | 🔁 打印设置                               |   |
|   |                  |          | ① 节能模式                               |   |
|   |                  |          | 🖸 定时开关机                              |   |
|   |                  |          | □□□□□□□□□□□□□□□□□□□□□□□□□□□□□□□□□□□□ |   |
|   |                  |          | Q 搜索                                 |   |

## 1.5.3 智能

智能设置界面下,有打印设置,节能模式,可以定时开关机,通 道设置,安全设置及更多等功能。 打印设置

1.

| 🗘 设置                                                                                                    |                                      |   |
|----------------------------------------------------------------------------------------------------|--------------------------------------|---|
| 个性化                                                                                                    |                                      |   |
| ₩ 基本                                                                                                    | 自动打印机,将一体机和打印机连接,具体操作请参阅您的打印机说明书。    |   |
| 主题                                                                                                    | 2 打开图库,文档,浏览器等应用,选择打印功能,即可将所需内容打印出来。 |   |
| 100 壁紙                                                                                                    |                                      |   |
| <ul> <li>显示</li> </ul>                                                                                          |                                      | 0 |
| 网络                                                                                                    |                                      |   |
| 1 有线网络                                                                                                    |                                      |   |
| 无线网络                                                                                                    |                                      |   |
| en anter a second a second a second a second a second a second a second a second a second a second a second a s |                                      |   |
| ■ 「「「」」 「「」」 「」」 「」」 「」」 「」」 「」」 「」」 「」」                                                                        |                                      |   |
| 智能                                                                                                    |                                      |   |
| 😂 राक्ष्स                                                                                                    |                                      |   |
| 1 节能模式                                                                                                    |                                      |   |
| ◎ 定时开关机                                                                                                    |                                      |   |
| - 通道设置                                                                                                    |                                      |   |
| Q 搜索                                                                                                    |                                      |   |
|                                                                                                    |                                      |   |
|                                                                                                    |                                      |   |
|                                                                                                    |                                      |   |
|                                                                                                    |                                      |   |

节能模式:设置机器的休眠时间,设置休眠后是息屏状态或者屏保状态,屏保可自定义。

| 0 | <ul> <li>◇ 设置</li> <li>个性化</li> <li>● 基本</li> <li>● 重振</li> <li>● 重振</li> <li>● 重振</li> <li>回 重示</li> <li>网络</li> <li>● 有线网络</li> </ul>           | 设备休暇:<br>设置休暇时间: 0<br>533年 1553年 2553年 2553年 4553年<br>屏幕保护: | инарнали (Х)<br>5531ф<br>5057% 6057%<br>енарнали (Х) | ٥ |
|---|----------------------------------------------------------------------------------------------------|-------------------------------------------------------------|------------------------------------------------------|---|
|   | <ul> <li>○ 无线网络</li> <li>○ 魚点</li> <li>② 蓋牙</li> <li>智能</li> <li>○ 打印設置</li> <li>① 芳紙版式</li> <li>② 定时开关机</li> <li>◎ 通道设置</li> <li>○ 按索</li> </ul> | JARRA GARA                                                  | 更接解發                                                 |   |

点击更换屏保后可以自定义屏保(图片为静态屏保,视频为动态屏保),可 通过点击删除图标进行删除  2. 定时开关机:设置开机时间与关机时间后,当设定时间到时系 统将自动开机或自动关机。

| O uz                       |         |      |  |
|----------------------------|---------|------|--|
|                            | 龙时开机    |      |  |
|                            | 60 1 00 |      |  |
| 用紙<br>使用 在10日本<br>一 正 元初日本 | 60 00   |      |  |
|                            | 82 0    | ka C |  |
|                            | 211.84  | (×C) |  |
| DHEXA.                     |         |      |  |
| (Q. 推索                     |         | 0    |  |

3. 通道设置

|   | 0 122                                 |       |    |   |
|---|---------------------------------------|-------|----|---|
|   | E ##                                  | WARE  |    |   |
|   | 1 10                                  | 74.80 |    |   |
|   |                                       |       |    | 6 |
| 2 | 105                                   | 无信号温屏 | ×0 |   |
|   | (*) autos                             |       |    |   |
|   | S 21076                               |       |    |   |
|   |                                       |       |    |   |
|   | B 17                                  |       |    |   |
|   | 10                                    |       |    |   |
|   | C STORE                               |       |    |   |
|   | 1887                                  |       |    |   |
|   | 2 2 2 2 2 2 2 2 2 2 2 2 2 2 2 2 2 2 2 |       |    |   |
|   | B 4525                                |       |    |   |
|   | Q. 推索                                 |       |    |   |
|   | Q.推索                                  |       | 0  |   |

点→可以设置开机通道或点──自定义通道名称

|   | 0 192<br>188 | < 117.82    |   |   |
|---|--------------|-------------|---|---|
|   | E ##         | 13          |   |   |
|   | 🖸 816        | 1012.00.00  | • |   |
| 9 | 10 I.O.      | 1240 Q      | 0 | 9 |
|   | - A1046      | VGA Q       | 0 |   |
|   | X4096        | <b>沙里 Q</b> | 0 |   |
|   |              | HEART @     | 0 |   |
|   | 12           | HEAR2 Q     | 0 |   |
|   | ANGU C       | NEAR O      | 0 |   |
|   | I EMAKE      |             | - |   |
|   | 😫 A628       |             |   |   |
|   | (Q.继索        |             | 0 |   |

安全设置:可以开启或关闭USB锁,屏幕锁,应用锁与触摸
 锁。还可以设置对应解锁的密码,初始密码为2580。

| ••••••••••••••••••••••••••••••••••••                                                                                                    | O sn                                                                         |               |                                                                                                    |      |  |
|----------------------------------------------------------------------------------------------------|------------------------------------------------------------------------------|---------------|----------------------------------------------------------------------------------------------------|------|--|
| • 23 0 01             • 24 0 01             • 10 0 01             • 10 0 01             • 10 01             • 10 01             • 10 01             • 10 01             • 10 01             • 10 01             • 10 01             • 10 01             • 10 01             • 10 01             • 10 01             • 10 01             • 10 01             • 10 01             • 10 01             • 10 01             • 10 01             • 10 01             • 10 01             • 10 01             • 10 01             • 10 01             • 10 01             • 10 01             • 10 01             • 10 01             • 10 01             • 10 01             • 10 01 </td <td><ul> <li>● 46896</li> <li>● 26896</li> <li>● 26896</li> <li>● 8.4</li> </ul></td> <td>usette</td> <td>REWEIRLEND-ADDER</td> <td></td> <td></td>                                                                                                    | <ul> <li>● 46896</li> <li>● 26896</li> <li>● 26896</li> <li>● 8.4</li> </ul> | usette        | REWEIRLEND-ADDER                                                                                                    |      |  |
| Image: Tring at the state     State       Image: Tring at the state     State       Image: Tring at the state     State       Image: Tring at the state     State       Image: Tring at the state     State       Image: Tring at the state     State       Image: Tring at the state     State       Image: Tring at the state     State       Image: Tring at the state     State       Image: Tring at the state     State       Image: Tring at the state     State       Image: Tring at the state     State       Image: Tring at the state     State                                                                                                    | 12                                                                           | 2209:<br>N40: | 开放,你在你们,你能能让人不能                                                                                                    | 2326 |  |
| ●         型水用文化         应用语:         II+A_D_Autriliant         II+A_D_Autriliant           ●         ●         ●         ●         ●         ●         ●         ●         ●         ●         ●         ●         ●         ●         ●         ●         ●         ●         ●         ●         ●         ●         ●         ●         ●         ●         ●         ●         ●         ●         ●         ●         ●         ●         ●         ●         ●         ●         ●         ●         ●         ●         ●         ●         ●         ●         ●         ●         ●         ●         ●         ●         ●         ●         ●         ●         ●         ●         ●         ●         ●         ●         ●         ●         ●         ●         ●         ●         ●         ●         ●         ●         ●         ●         ●         ●         ●         ●         ●         ●         ●         ●         ●         ●         ●         ●         ●         ●         ●         ●         ●         ●         ●         ●         ●         ●         ●         ●         ● |                                                                              | 波里燈码:         |                                                                                                    | EXEN |  |
| · · · · · · · · · · · · · · · · · · ·                                                                                                    |                                                                              | 6.418         | THEREARD                                                                                                    |      |  |
| Sit Mill: Eprester CD                                                                                                    | Q 9548                                                                       | 运用应用:         |                                                                                                    | 2/8  |  |
|                                                                                                    | 540<br>2015/00.12                                                            | N.912:        | and the second second s |      |  |
|                                                                                                    |                                                                              |               |                                                                                                    |      |  |

点击更改密码,可更改对应的密码。

更多功能:可以设置电源按键,悬浮菜单,侧边栏,感光,集
 控,温度监控,五指熄屏,三指熄屏等功能。

|   | 0.07       |               |          |   |
|---|------------|---------------|----------|---|
|   | XANNA XANA |               |          |   |
|   |            | 4,21532       | O Ett- O |   |
|   | 11         | <b>热泻菜单</b> : |          |   |
| • | Amax       | 例在是单          |          | • |
|   | C EMPARA   | 环境爆光:         | ×O       |   |
|   |            | 8/2:          | (×C)     |   |
|   | 25         | 温度型拉:         |          |   |
|   |            | 1508.00       | (×C)     |   |
|   | MINALDRI   | 三方胡桃:         | ×O       |   |
|   | 🖸 88       |               |          |   |
|   | E 78       |               |          |   |
|   | ORE        |               |          |   |

# 1.5.4 系统

系统设置选项主要是对语言与输入法,时间日期设置,图像声音 设置及系统更新升级等,还可以查看系统版本信息及存储使用情况。  语言与输入法:点击 可以设置语言(中文,中文繁体,英语,阿 拉伯语,西班牙语,法语,意大利语,日语,葡萄牙语,俄语等9国语言),还 可以设置输入法。

| (D. 117)                                                                                                    |                                                                                                    |                                                                                                    |                                                                                                    |   |
|----------------------------------------------------------------------------------------------------|----------------------------------------------------------------------------------------------------|----------------------------------------------------------------------------------------------------|----------------------------------------------------------------------------------------------------|---|
| A NOR                                                                                                    |                                                                                                    |                                                                                                    |                                                                                                    |   |
| - R.A                                                                                                    |                                                                                                    |                                                                                                    |                                                                                                    |   |
| B #7                                                                                                    | (第古)法理:                                                                                                    | 周律中文 >                                                                                                    |                                                                                                    |   |
| 11                                                                                                    | 输入法设置                                                                                                    |                                                                                                    |                                                                                                    |   |
| C near                                                                                                    |                                                                                                    | Andreid Bill Bill (1976)                                                                                                    |                                                                                                    |   |
| ZREF 🚺                                                                                                    |                                                                                                    | 1010000 (0000)                                                                                                    |                                                                                                    |   |
| C ENTRAL                                                                                                    |                                                                                                    | and a state of the state of the |                                                                                                    |   |
| TOBN 🖾                                                                                                    |                                                                                                    |                                                                                                    |                                                                                                    |   |
| 1 未生活業                                                                                                    |                                                                                                    |                                                                                                    |                                                                                                    |   |
| E 19                                                                                                    |                                                                                                    |                                                                                                    |                                                                                                    |   |
| 5.0                                                                                                    |                                                                                                    |                                                                                                    |                                                                                                    |   |
|                                                                                                    |                                                                                                    |                                                                                                    |                                                                                                    |   |
| THE PERSON AND A DECEMBER OF A DECEMBER OF A                                                                                                    |                                                                                                    |                                                                                                    |                                                                                                    |   |
| E 10                                                                                                    |                                                                                                    |                                                                                                    |                                                                                                    |   |
| A8                                                                                                    |                                                                                                    |                                                                                                    |                                                                                                    |   |
| 0.88                                                                                                    |                                                                                                    |                                                                                                    | and the second second se |   |
|                                                                                                    |                                                                                                    |                                                                                                    |                                                                                                    |   |
| Que                                                                                                    |                                                                                                    |                                                                                                    |                                                                                                    |   |
| Q 128<br>₩ 200410                                                                                                    | < A### 5                                                                                                    |                                                                                                    |                                                                                                    |   |
| © KE<br>₩ XINAK<br>₩ XINAK<br>₩ XINAK                                                                                                    | < Amilia a                                                                                                    |                                                                                                    |                                                                                                    |   |
| <ul> <li>○ KE</li> <li>■ XIMAN</li> <li>○ Nd</li> <li>○ 23</li> </ul>                                                                                                    | < для для для и стана и стана и<br>По и стана и стана и стана и стана и стана и стана и стана и стана и стана и стана и стана и стана и стана и ст |                                                                                                    |                                                                                                    |   |
| <ul> <li>○ 12 E</li> <li>○ 12 E</li> <li>○ 23</li> <li>10</li> </ul>                                                                                                    | ▲ 高用语言<br>同任中文<br>聚務中文                                                                                                    |                                                                                                    | •                                                                                                    |   |
| <ul> <li>IXE</li> <li>XXMAND</li> <li>XXMAND</li></ul>                                                                                                    | ▲ 高田道吉<br>南林中文<br>聖師中文<br>王和中文                                                                                                    |                                                                                                    |                                                                                                    |   |
| ■ 32<br>■ 32<br>■ | く AFI活石<br>用14中ス<br>取新中ス<br>Fingliah                                                                                                    |                                                                                                    |                                                                                                    |   |
| <ul> <li>○ 12月</li> <li>○ 12月</li> <li>○ 23</li> <li>○ 23</li> <li>○ 1702月</li> <li>○ 700月</li> <li>○ 255</li> </ul>                                                                                                    | く AR版石<br>RH中文<br>取動中文<br>Engliah                                                                                                    |                                                                                                    |                                                                                                    |   |
| <ul> <li>※定置</li> <li>※200400</li> <li>※200400</li> </ul>                                                                                                    | く 2月頃五<br>用日中文<br>服務中文<br>English<br>- co <sup>al</sup><br>Espata                                                                                                    |                                                                                                    |                                                                                                    | • |
| <ul> <li>○ 12日</li> <li>○ 12日</li> <li>○ 200400</li> <li>○ 50</li> <li>○ 50</li> <li>○ 50</li> <li>○ 70000</li> <li>○ 70000</li> <li>○ 70000</li> <li>○ 70000</li> <li>○ 70000</li> <li>○ 70000</li> <li>○ 70000</li> <li>○ 20050×00</li> <li>○ 20050×00</li></ul>                                                                                                    | く 2月頃3日<br>用日中文<br>服務中文<br>English<br>· ッパ<br>Esgala                                                                                                    |                                                                                                    |                                                                                                    | 0 |
| <ul> <li>№ 12E</li> <li>№ 200000</li> <li>№ 100000</li> <li>№ 100000<td>く 2月頃33<br/>用日中文<br/>取用中文<br/>取用中文<br/>にgish<br/>・ッペ<br/>Espala<br/>Français</td><td></td><td></td><td>•</td></li></ul>                                                                                                    | く 2月頃33<br>用日中文<br>取用中文<br>取用中文<br>にgish<br>・ッペ<br>Espala<br>Français                                                                                                    |                                                                                                    |                                                                                                    | • |
| <ul> <li>№ 928</li> <li>№ 100000</li> <li>№ 100000<td>く 2月頃33<br/>用日中文<br/>聖教中文<br/>English<br/>・マロー<br/>Espala<br/>Fançais<br/>田alarre</td><td></td><td></td><td>•</td></li></ul>                                                                                                    | く 2月頃33<br>用日中文<br>聖教中文<br>English<br>・マロー<br>Espala<br>Fançais<br>田alarre                                                                                                    |                                                                                                    |                                                                                                    | • |
| <ul> <li>№ 122</li> <li>№ 100000</li> <li>№ 100000</li> <li>№ 100000</li> <li>№ 100000</li> <li>№ 100000</li> <li>№ 100000</li> <li>№ 100000</li> <li>№ 100000</li> <li>№ 100000</li> <li>№ 100000</li> <li>№ 100000</li> </ul>                                                                                                    | く 五月頃五<br>月日中文<br>東京中文<br>English<br>・マ <sup>24</sup><br>Espela<br>Fançais<br>田alare<br>日本道                                                                                                    |                                                                                                    |                                                                                                    |   |
| <ul> <li>№ 102</li> <li>№ 20</li> <li>№ 200000</li> <li>№ 200000</li> <li>№ 20</li> <li>№ 20<td>く 和明第<br/>開始中文<br/>開始中文<br/>原明inh<br/>・w<sup>ch</sup><br/>原編<br/>Fangala<br/>Fangala<br/>日本語</td><td></td><td></td><td></td></li></ul>                                                                                                    | く 和明第<br>開始中文<br>開始中文<br>原明inh<br>・w <sup>ch</sup><br>原編<br>Fangala<br>Fangala<br>日本語                                                                                                    |                                                                                                    |                                                                                                    |   |
| <ul> <li>№ 122</li> <li>№ 200400</li> <li>№ 100400</li> <li>№ 100400<td>く 高級語言<br/>開始中文<br/>聖教中文<br/>English<br/>・Join<br/>Espada<br/>Français<br/>Espada<br/>日本語</td><td></td><td></td><td></td></li></ul>                                                                                                    | く 高級語言<br>開始中文<br>聖教中文<br>English<br>・Join<br>Espada<br>Français<br>Espada<br>日本語                                                                                                    |                                                                                                    |                                                                                                    |   |
| <ul> <li>ÉZE</li> <li>XUMAN</li> <li>XUMAN</li> <li>XUMAN</li> <li>XU</li> <li>XU</li></ul>                                                                                                    | く 直接道案<br>開始中文<br>整整中文<br>English<br>・マロ<br>Espada<br>Fançais<br>italiana<br>日本語                                                                                                    |                                                                                                    |                                                                                                    |   |

 时间和日期:开启自动设置时间,若联网成功会自动同步当前网 络时间。自动设置时间关闭时,可以手动设置日期和时间。

|                                                                                                    | 自动设置时间   |                              |  |
|----------------------------------------------------------------------------------------------------|----------|------------------------------|--|
| 18                                                                                                    | 24/04/88 | *0                           |  |
| C maan                                                                                                    |          |                              |  |
| NRW D                                                                                                    | P(E)     | 6-8045H (\$2.0) 0411-08.00 > |  |
| 2257.045                                                                                                    |          |                              |  |
| TOBN 🔛                                                                                                    |          |                              |  |
| ○ 未生活業                                                                                                    |          |                              |  |
| E 13                                                                                                    |          |                              |  |
| 5.0                                                                                                    |          |                              |  |
| C C C C C C C C C C C C C C C C C C C                                                                                                    |          |                              |  |
| THE DE                                                                                                    |          |                              |  |
| <b>1 1 1</b>                                                                                                    |          |                              |  |
| E #8                                                                                                    |          |                              |  |
| (Q. 推索                                                                                                    |          | -                            |  |
| And I wanted and the second second se |          |                              |  |
|                                                                                                    |          |                              |  |

|    | 0 |      |
|----|---|------|
| 点击 | 9 | 修改时间 |

| © 162<br>200400<br>164<br>164<br>153 | BRIERVR                               |      |      |         |           |          | ×O         |   |  |
|--------------------------------------|---------------------------------------|------|------|---------|-----------|----------|------------|---|--|
| 11                                   | 2434581                               |      |      |         |           |          | ×O         |   |  |
| Direct 🞑                             | M2:                                   |      | 1    | +33638P | R (8.9) G | MT-08    | 00   2     |   |  |
| C SKHAR                              |                                       | 2018 | 04   | - 10    |           | -        | 04         |   |  |
| and and a                            | · · · · · · · · · · · · · · · · · · · | 2010 | 4 06 | л 00 E  | 19<br>74  | 05<br>05 | 05<br>: 06 |   |  |
| 25                                   |                                       |      | 00   | 09      |           | 47       | 07         |   |  |
| 6-12                                 |                                       |      |      |         |           |          |            |   |  |
| CINERAL CONTRACTOR                   |                                       |      | 1    | a a     |           |          |            |   |  |
| I No.                                |                                       |      |      |         |           |          |            |   |  |
| E ##                                 |                                       |      |      |         |           |          |            |   |  |
| Q. HIR                               |                                       |      |      |         |           |          |            | ~ |  |

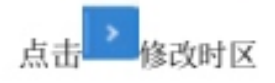

|   | O uz                                                                                                    |                           |   |   |
|---|----------------------------------------------------------------------------------------------------|---------------------------|---|---|
|   | XAUNA                                                                                                    | < 法接约区                    |   |   |
|   | 1 17                                                                                                    | Q. 證書                     |   |   |
|   | 18                                                                                                    | 马承罗 GMT+1200              |   |   |
| • | Titlen                                                                                                    | 中語8 GWT 11:00             |   | • |
|   | THE REAL PROPERTY OF THE REAL PROPERTY OF THE REAL | 相省山 GMT-10.00             | 0 |   |
|   | пара 🔛                                                                                                    | 北北南西 GMT-08.00            | 0 |   |
|   | 0 924R                                                                                                    | 國國法學詳認同(图15部) GMT-07:00   | 0 |   |
|   | 5.0                                                                                                    | M(因)太平河时间 (建印刷) GMT-07-90 | 0 |   |
|   |                                                                                                    | 例因L102月前间(闭用制)GA#107-00   | 0 |   |
|   | <b>2</b> 80                                                                                                    | @3L3L GMT-06:00           | 0 |   |
|   | N8                                                                                                    | AUDL_LEC将研(内纳的 GMT-06-00  | 0 |   |
|   | Q. 88                                                                                                    |                           | 0 |   |

3. 图像功能:此功能只能作用于通道,主要用于调整通道的画质

与通道画面的比例。

| O uz                                  |               |             |  |
|---------------------------------------|---------------|-------------|--|
| XADAM                                 |               |             |  |
|                                       | 图像模式:         | 628 #A224## |  |
| 11                                    | 至示模式:         | 0 48 0      |  |
| C HORE                                |               |             |  |
| ANSAL D                               | 48.6.4.01     |             |  |
| 2947346                               | 定量设置:         | 4 0 A       |  |
| assa 🔛                                | <b>把条件</b> 标: | <b>C</b>    |  |
| E Reide                               |               |             |  |
| 2.5                                   | 京集业業:         | 11 0 A      |  |
| 8.0                                   |               |             |  |
| C C C C C C C C C C C C C C C C C C C |               |             |  |
| MUCKED R                              |               |             |  |
|                                       |               |             |  |
|                                       |               |             |  |
| Q.推索                                  |               | 0           |  |

4. 声音:调节声音与设置声音模式,输出设备

| O 122<br>Norme                                                                                                    | BB: 60                          |  |
|----------------------------------------------------------------------------------------------------|---------------------------------|--|
| <ul> <li>● 注重</li> <li>● 注重</li> <li>● 注重</li> <li>● 注重</li> <li>● 注重</li> <li>● 注重</li> <li>● 注重</li> <li>● 注重</li> <li>● 注重</li> <li>● 注重</li> <li>● 注重</li> </ul> | 105685:                         |  |
|                                                                                                    | #885: 0 63 0<br>#88208: 0 990 0 |  |

声音模式:标准、新闻、音乐、影院、体 育、用户声音输出设备:喇叭、同轴、蓝 牙,USB模式

|   | 0.07     |              |                          |                                                                                                    |
|---|----------|--------------|--------------------------|----------------------------------------------------------------------------------------------------|
|   | 13       |              |                          |                                                                                                    |
|   | **       |              |                          |                                                                                                    |
|   | Co mean  | 호석:          | Meeting Pad(UH0)         |                                                                                                    |
|   | VERC     | 软件版本:        | 02.81.20200608.1642.XM4U |                                                                                                    |
| • | 2010年末期  | 系统版本:        | 8.0.0                    | 0                                                                                                    |
|   |          |              |                          |                                                                                                    |
|   | 0 Real   | 内容绘图(可用/图片): | 1.88 G8/4 G8             | and the second second se |
|   | 20 R.F   | 存储空间(可用/显共); | 27.42 GB/32 GB           |                                                                                                    |
|   | 5.42     |              |                          | the second second second second second second second second second second second second second second second se                                                                                                    |
|   | E BARBAS | 显示出频率:       | 3640x2160                | and the second second se |
|   |          | 开机时长:        | 00:07:17                 | and the second second se |
|   | E 20     |              |                          | and the second second second second second second second second second second second second second second second                                                                                                    |
|   | E **     |              |                          | and the second second second                                                                                                    |
|   | C FILLS  |              |                          |                                                                                                    |
|   | 54/28    |              |                          | and the second second second second second second second second second second second second second second second                                                                                                    |
|   |          |              |                          |                                                                                                    |

5. 系统信息: 可以查看系统版本信息及内置存储使用情况等信息

6. 系统更新:分为本地升级和在线升级

(1)恢复出厂设置:点击重置后系统恢复出厂设置

(2)本地升级:将固件拷贝到 U 盘根目录下,U 盘插入一体机多媒体 USB 接口,选择本地升级更新即可。

(3) 在线升级: 通过网络检测是否发布新版本固件进行下载更新。

| Image     Image       Image     Image       Image |
|----------------------------------------------------------------------------------------------------|
| ● 秋田山         秋田山         秋田山         秋田山           ● 秋田山         本地田田         東北         東川           ● 秋山田         秋田田         東北         東川           ● 秋山田         秋田田         東川         東川           ● 秋山田         秋田田         東川         東川           ● 秋山田         ●         秋田田         ●           ● 秋田         ●         ●         ●           ● 秋田         ●         ●         ●           ● 秋田         ●         ●         ●           ● 秋田<                                                                                                    |
| 1         主地変形:         更多           1         市地波面         単地波面           1         市地波面         東市           1         市地波面         東市           1         市地波面         東市           1         市地波面         東市           1         市地波面         東市           1         市地波面         日本           1         市地波面         日本                                                                                                    |
| ① 数分器         数括           2 数分         2 数           2 数分         2 数           2 数分         2 数           2 数分         2 数                                                                                                    |
| <ul> <li>第多</li> <li>系統</li> <li>一 市内和品幣</li> <li>- 市内和品幣</li> </ul>                                                                                                    |
|                                                                                                    |
|                                                                                                    |
| 一 时间常品牌                                                                                                    |
|                                                                                                    |
|                                                                                                    |
|                                                                                                    |
| E RACE                                                                                                    |
| · FARM                                                                                                    |
| QBA                                                                                                    |

- 二 、软件说明
- 2.1 电子白板
- 2.1.1 界面显示

点击主界面的书写白板图标 2 \*\*\*\* ,即可启动白板软件。

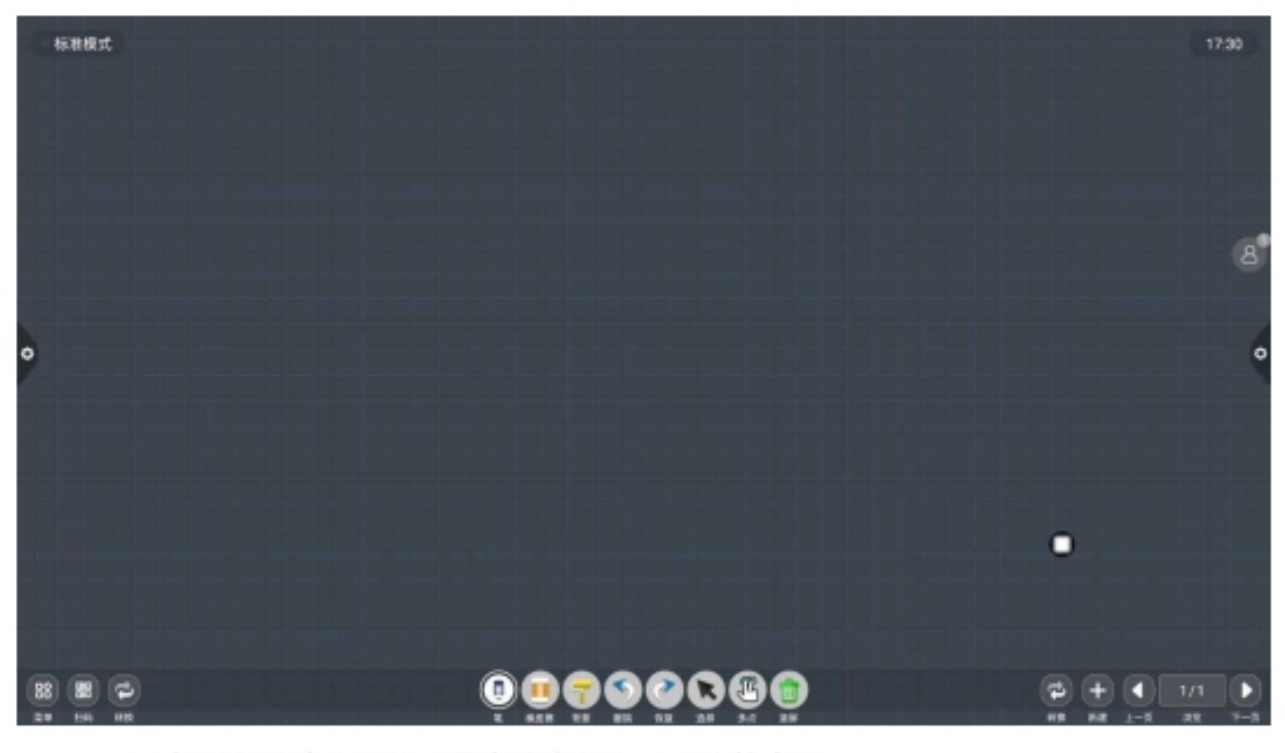

1. 书写白板默认画笔工具为选中状态,可直接书写。

2. 支持单点模式和多点模式,多点最多支持20点。

3. 单点模式,两指以上执行缩放漫游功能。

 支持单笔模式和双笔模式,双笔模式为笔 锋书写。

#### 2.1.2 菜单

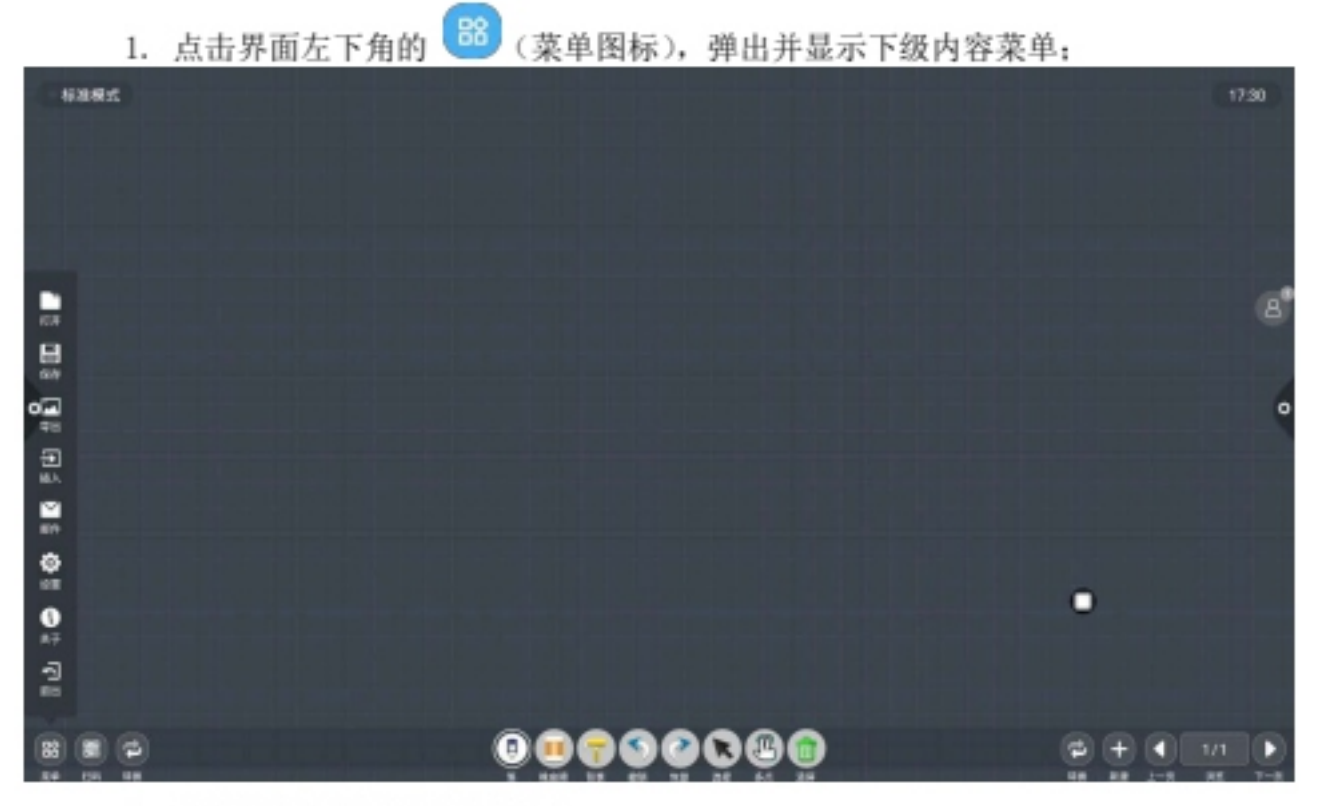

2. 内容菜单图标功能操作说明:

(1)打开:点击 图标,打开保存白板文件目录下的文件(默认路径目录是内置存储/Writeboard),点击文件直接打开,并可进行再次编辑、保存等功能操作。

| Share to blaits of Salacapie  |              |                      |        |                  |
|-------------------------------|--------------|----------------------|--------|------------------|
| 4186                          |              |                      |        | 17.31            |
|                               |              | 打开文件                 |        |                  |
|                               | <b>*</b> 80% | < FIEWE/Whiteboard/  |        | a"               |
|                               |              |                      |        |                  |
| •                             |              |                      |        | •                |
|                               |              |                      |        |                  |
|                               |              |                      |        |                  |
|                               |              | 2028/86-04 7/9 17:31 | NC 88  |                  |
|                               |              |                      |        |                  |
|                               |              |                      |        |                  |
|                               | (            | 007000               | 80     | ¢ + • 2/2 >      |
| <u>R</u> ê (16 M <del>R</del> | -            | 5 628 15 65 10 20    | 8-1 2P | H# ## 1-% #E 7-8 |

(2)保存:点击 图标,对当前进行书写的内容进行保存, 默认时间命名保存,用户可自定义命名保存,用户对保存白板文件可 内置存储或 U 盘保存。

| - F282                           |           |                      |         |              | 17:31 |
|----------------------------------|-----------|----------------------|---------|--------------|-------|
|                                  |           |                      |         |              |       |
|                                  |           |                      |         |              |       |
|                                  |           | 保存文件                 |         |              |       |
|                                  |           |                      |         |              | 6     |
|                                  | 876798    |                      |         |              |       |
|                                  | 84086     |                      |         |              |       |
| •                                |           |                      |         |              | 0     |
|                                  |           |                      |         |              |       |
|                                  |           |                      |         |              |       |
|                                  |           | 802/18 202000,172130 |         |              |       |
|                                  |           | 2083) * 🛛 🕶 🖓 🖬      | °∎ n    |              |       |
| New York of States and States in |           | 2820/06/64 7/# 17:51 | NE RA   | •            |       |
|                                  |           |                      |         |              |       |
|                                  |           |                      |         |              |       |
|                                  |           |                      |         |              |       |
| 8 8 2                            | (         |                      | 80      | ¢ + • 2/2    |       |
| R0 100 000                       | فصراص غري | * 488 15 45 15 25    | 6.1 2.8 | 48 88 2-8 88 | 7-8   |

(3) 导出:点击 223 图标,把白板书写的内容以图片格式\*.jpg进行导出,导出图片的存放位置可选择内置存储或 U 盘。

| 标准模式 |                                              |                            |                |                               | 731 |
|------|----------------------------------------------|----------------------------|----------------|-------------------------------|-----|
|      |                                              | 导出图片                       |                |                               |     |
|      | <ul> <li>8787918</li> <li>8787918</li> </ul> | < RENEWhiteboard/          | 2020-06/94 0.6 |                               | 4   |
| •    |                                              |                            |                |                               | •   |
|      |                                              | 第8文件を 2020年4月72日4日<br>文件系型 | NI KA          |                               |     |
|      |                                              |                            |                |                               |     |
|      | (                                            |                            | Bee            | (2) + (1) 2/2<br>48 48 2-3 85 |     |

(4)插入:点击 →图标,打开本地存储或U盘的图片文件,用 户选择图片即可插入到白板上,可对图片进行标注书写。

| 标准模式     |                      |                | 17.31                           |   |
|----------|----------------------|----------------|---------------------------------|---|
|          |                      |                |                                 |   |
|          |                      |                |                                 |   |
|          | 插入素材                 |                |                                 |   |
|          |                      |                | e                               | 9 |
|          | a cochet             | 2028/06/94 0.8 |                                 |   |
| ÷ 842131 | •                    |                |                                 |   |
| •        |                      |                |                                 | 0 |
|          |                      |                |                                 |   |
|          |                      |                |                                 |   |
|          |                      |                |                                 |   |
|          |                      |                |                                 |   |
|          | 2820/06/64 7/# 17:91 | 82 88          | •                               |   |
|          |                      |                |                                 |   |
|          |                      |                |                                 |   |
|          |                      |                |                                 |   |
|          | <u></u>              |                | P + 4 2/2 ►<br>48 88 2-8 85 7-1 |   |
|          |                      |                |                                 |   |

(5) 邮件: 点击 图标, 初次使用邮件发送功能时, 需要在邮件登录界面设置好邮件发送人的邮箱相关信息, 如图所示:

a. 使 用 腾讯企 业 邮 箱 , 输入账号, 密码后, 点击登录

| 标准模式                                                                                                    |                        | 17.21 |
|----------------------------------------------------------------------------------------------------|------------------------|-------|
|                                                                                                    |                        |       |
| the state of the state of the s |                        |       |
|                                                                                                    | 邮箱登录                   | 8     |
|                                                                                                    | * 4: IIIIIII           |       |
| •                                                                                                    |                        | 6     |
|                                                                                                    | 17402: simplementation |       |
|                                                                                                    | 1PIBLE: 465            |       |
|                                                                                                    | # (FISS)               |       |
|                                                                                                    |                        | •     |
|                                                                                                    |                        |       |
|                                                                                                    |                        |       |
| 8 8 9                                                                                                    | 0                      |       |

b. 登录成功后,用户输入收件人的邮箱地址,点击发送将白板记录的内容以 PDF 格式文件发送收件人邮箱中点击设置即可对当前账号进行修改更换:

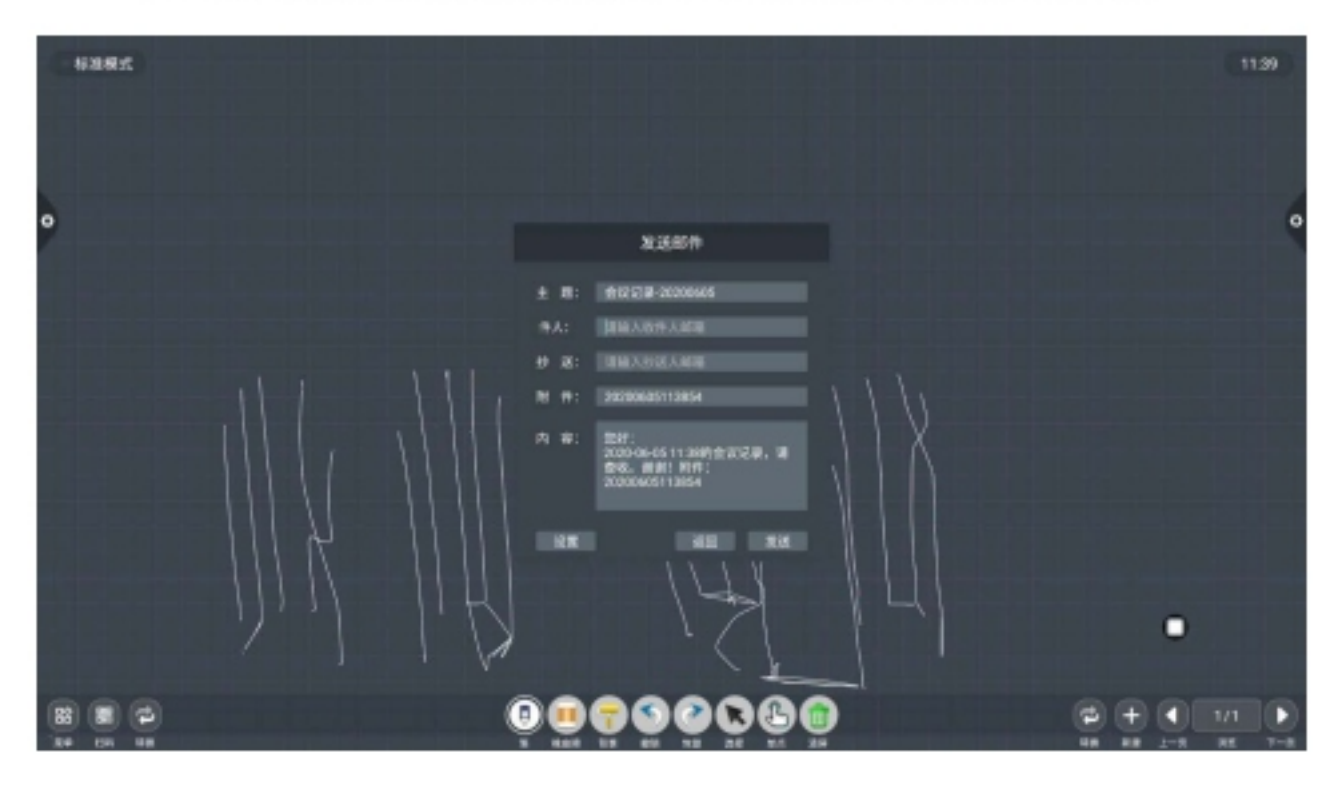

|        | (6) | 设置: | 点击 💦 图标, | 进入网络分享设置 | [和书与模式设置 |   |       |
|--------|-----|-----|----------|----------|----------|---|-------|
| WHIRK. |     |     |          |          |          |   | 11)47 |
|        |     |     |          |          |          |   |       |
| •      |     |     |          |          |          |   |       |
|        |     |     |          | 一般设置     |          |   |       |
|        |     |     |          | Ret #    |          |   |       |
|        |     |     |          | 670.8kd  |          |   |       |
|        |     |     |          |          |          |   |       |
|        |     |     |          |          |          |   |       |
|        |     |     |          |          |          |   |       |
|        |     |     |          |          |          |   |       |
|        |     |     |          |          |          | • |       |
| -      |     |     |          |          |          |   |       |
|        | 2   |     |          |          |          |   |       |

置:点击。图标,进入网络分享设置和书写模式设置

网络分享设置分为网络分享和本地分享功能。

| 特别模式    |                                                                        |   | (11,47) |
|---------|------------------------------------------------------------------------|---|---------|
|         |                                                                        |   |         |
| 0       |                                                                        |   | •       |
|         | 一般设置                                                                   |   |         |
|         | 1 89611                                                                |   |         |
|         | <b>△</b> 101.10                                                        |   |         |
|         | ☐ #100-#                                                               |   |         |
|         |                                                                        |   |         |
|         | •                                                                      |   |         |
|         |                                                                        |   |         |
|         |                                                                        |   | •       |
|         |                                                                        |   |         |
| 88 88 P | <u>ୄ</u> ୄ<br>ୄ<br>ୄ<br>ୄ<br>ୄ<br>ୄ<br>ୄ<br>ୄ<br>ୄ<br>ୄ<br>ୄ<br>ୄ<br>ୄ | 0 |         |

书写模式分为标准模式(单笔模式)和双笔模式。

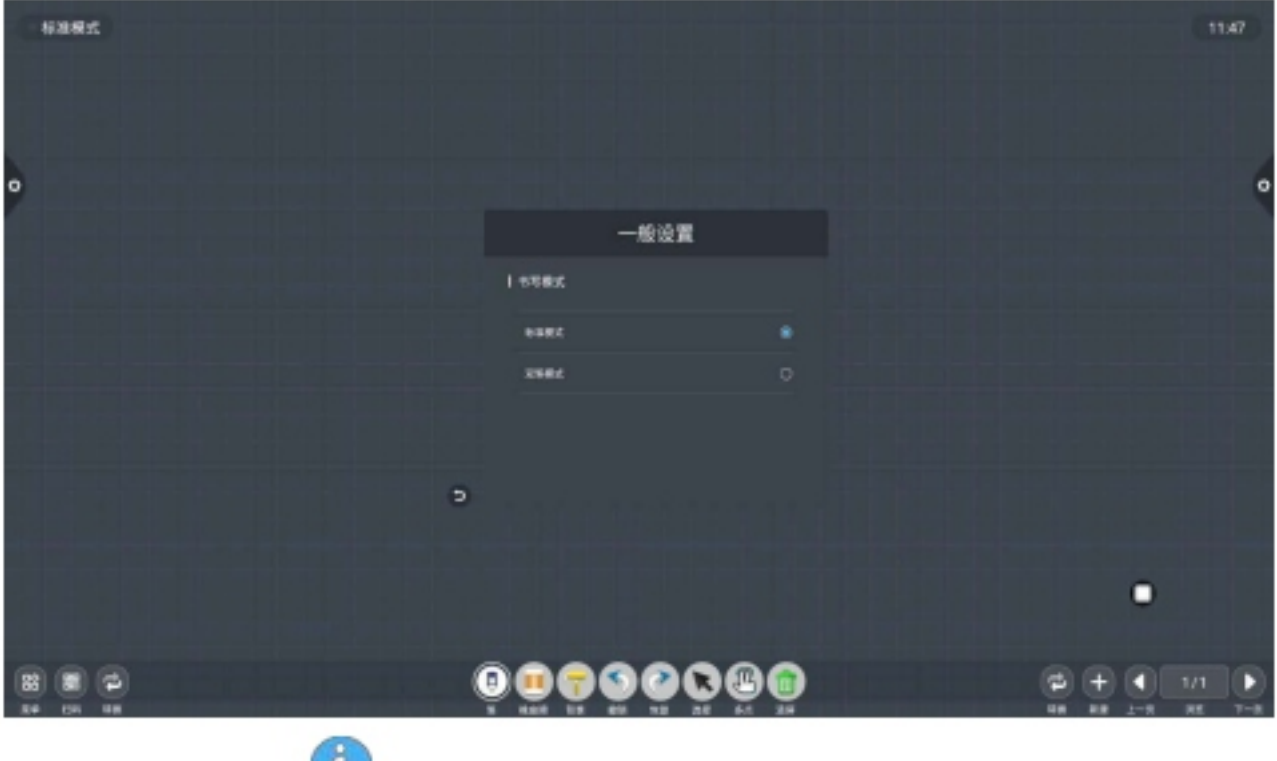

(7) 关于:点 图标,查看版本信息

| 标准模式                                                                                                    |                      | 17.32                             |
|----------------------------------------------------------------------------------------------------|----------------------|-----------------------------------|
|                                                                                                    |                      |                                   |
|                                                                                                    |                      |                                   |
|                                                                                                    |                      | a                                 |
|                                                                                                    | <del>X</del> ₹       |                                   |
| •                                                                                                    | 数件名称:市写白板            | •                                 |
|                                                                                                    | 版 本:V1.0.63.U1       |                                   |
| R SHITH I WAS SHITH IN MARKING IN MARKAN AND A SHITH AND A SHITH AND A SHITH AND A SHITH AND A SHITH AND A SHIT | 後定                   |                                   |
|                                                                                                    |                      |                                   |
|                                                                                                    |                      |                                   |
|                                                                                                    |                      |                                   |
|                                                                                                    | <b>କୁତୁତୁତୁ</b> ଭୁଲୁ | 2/2 • 2/2 •<br>48 + 2 - 1 * * 7-8 |

(8)退出:点击 1 图标,在白板有内容的情况下,退出白板弹 出提示:白板未保存,是否保存白板再进行退出白板?根据是否来进行 功能操作:在白板没有内容的情况下,点击退出白板可直接退出。

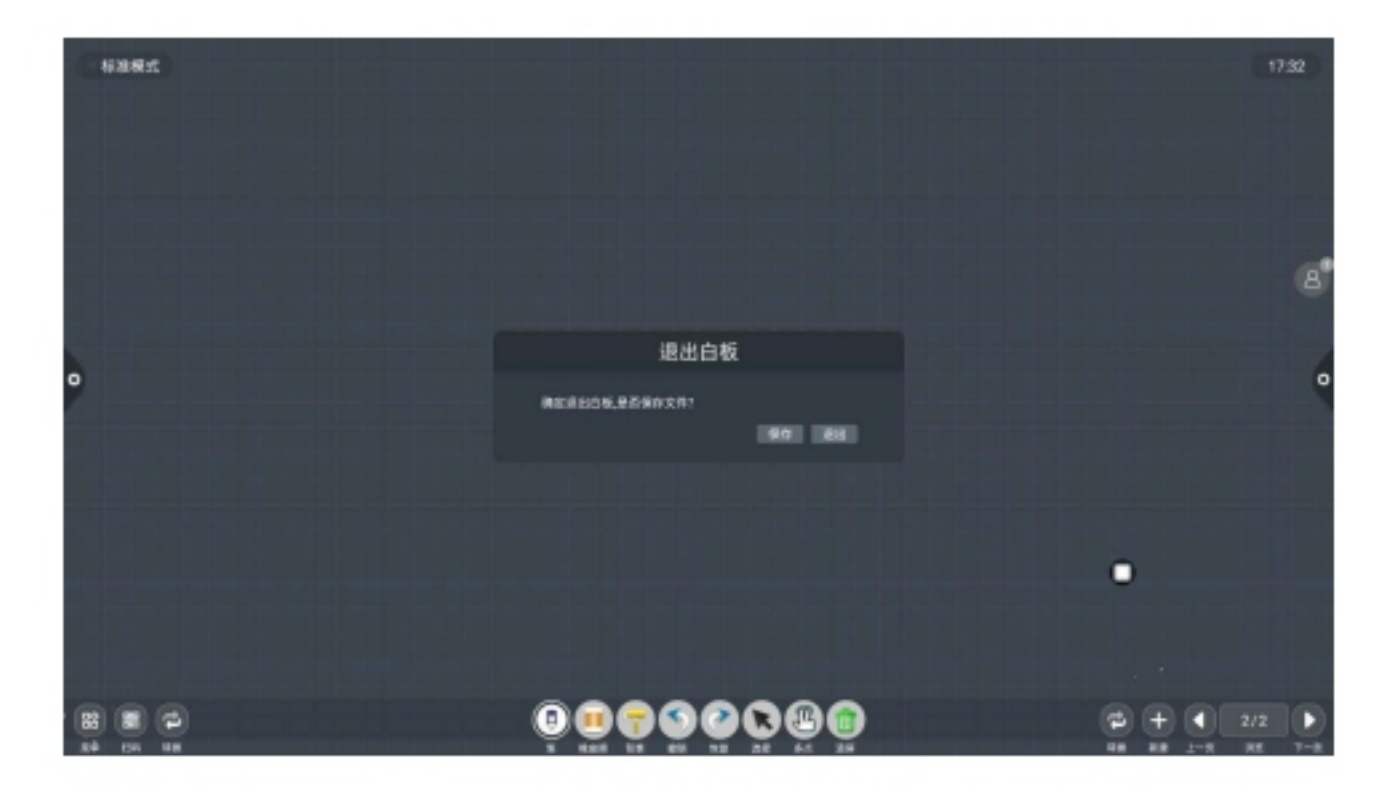

# 2.1.3 扫码

(3)扫码分享:点击器图标,选择分享类型,在已连接网络情况下,即可生成二维码窗口,通过微信扫一扫功能将当前会议记录扫码带走:若出现提示,返回主页,点击进入系统设置进行网络连接,连接成功后重新扫码操作。 二维码分享分为当前页分享和全部分享。

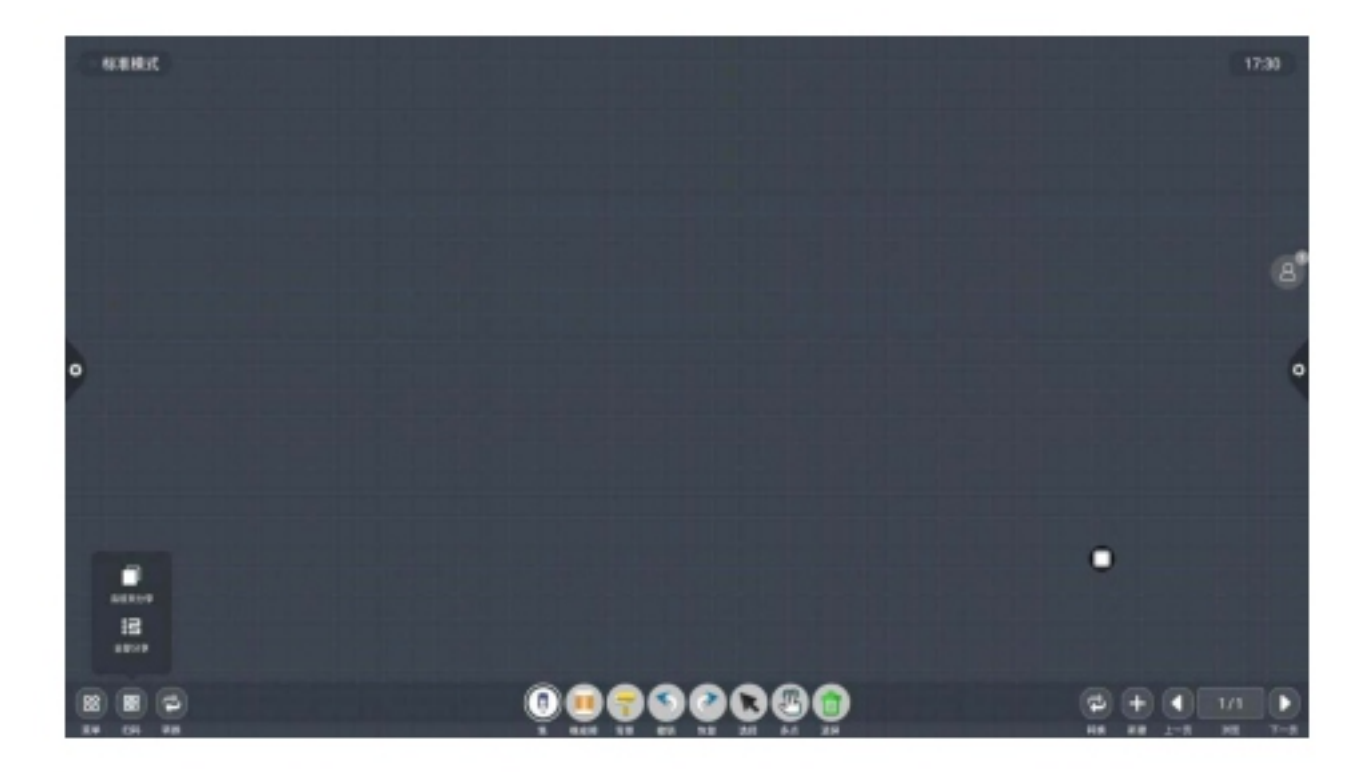

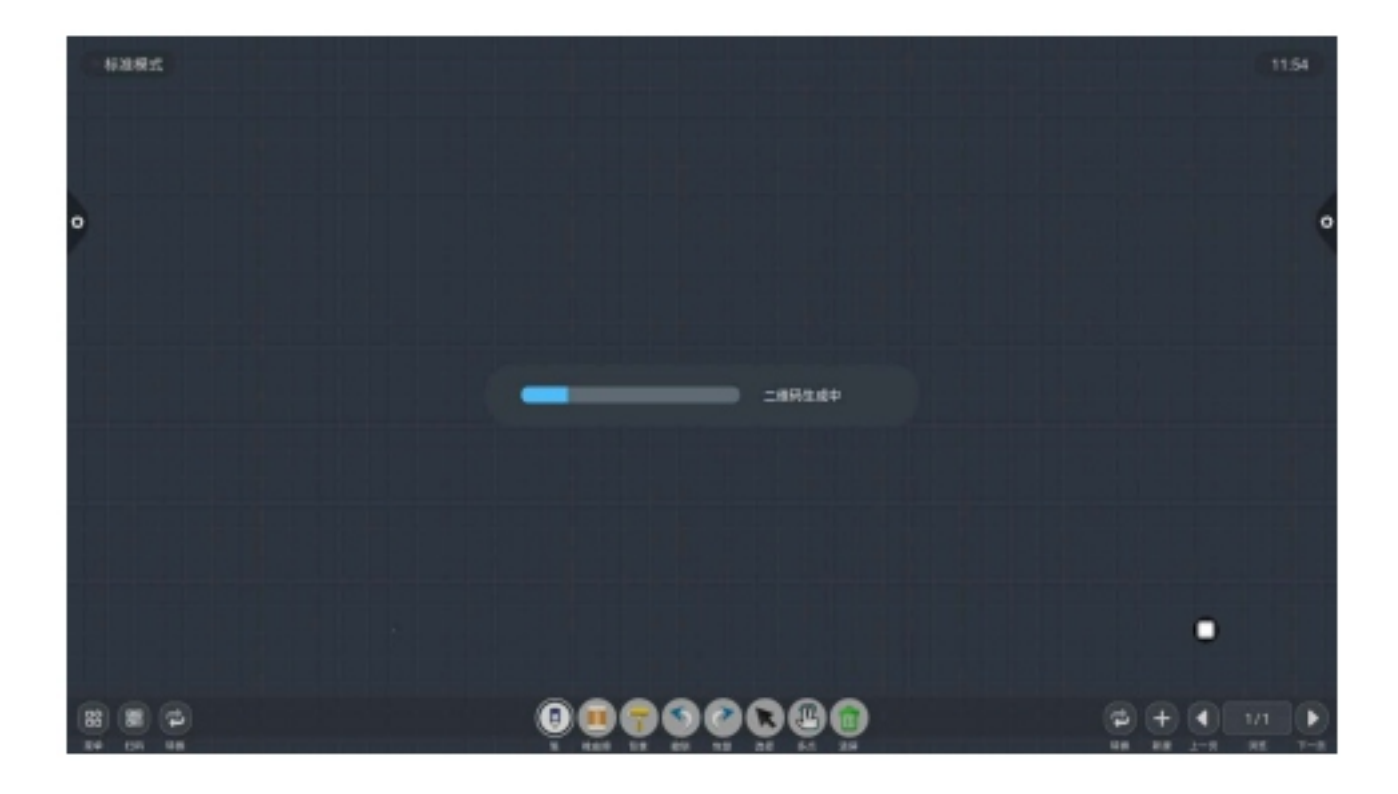

二维码生成后,显示如下图。点击锁图标,启动二维码加锁模式,密码显示在旁边,则扫码二维 玛后必须输入密码,才可查看文件。

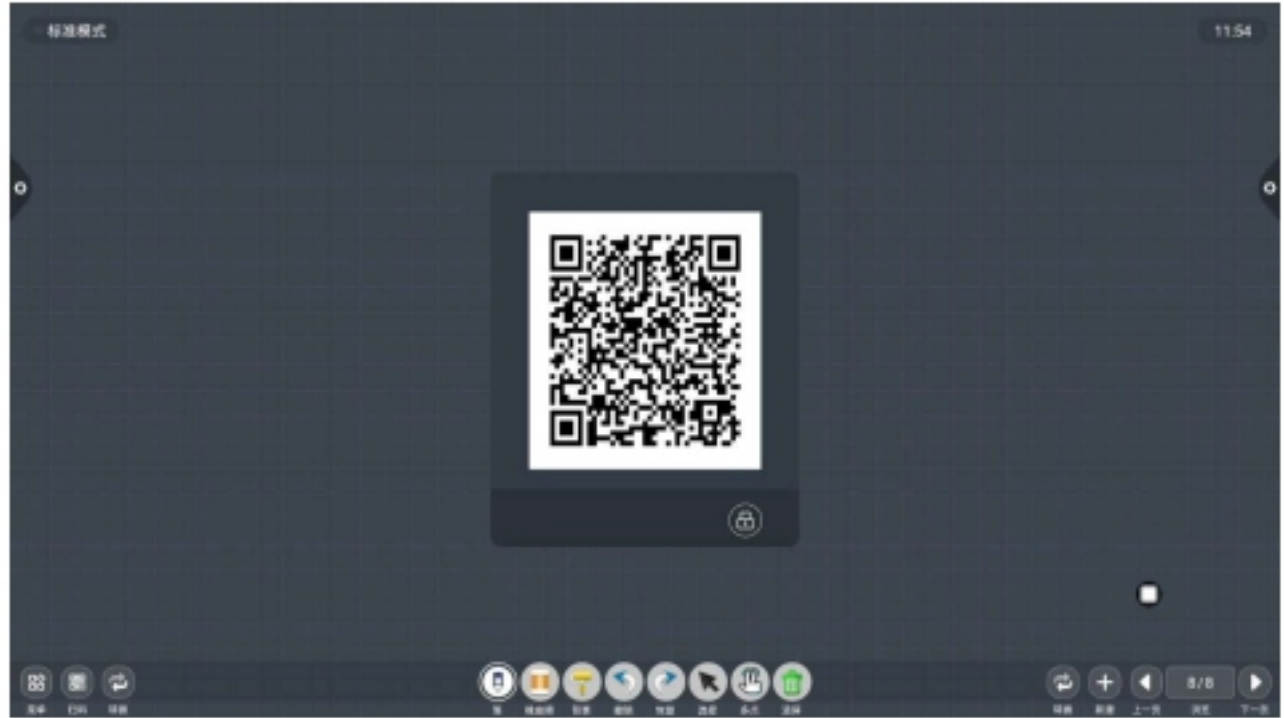

#### 2.1.4 常用功能菜单

- 1. 画笔工具
- (1) 点击 图标,调出画笔工具菜单
- (2) 修改画笔粗细及颜色:

点击上方圆点图标修改画笔迹粗细,点击颜色框选择画笔颜色,

点击自定义图标展开调色盘,自定义画笔颜色。

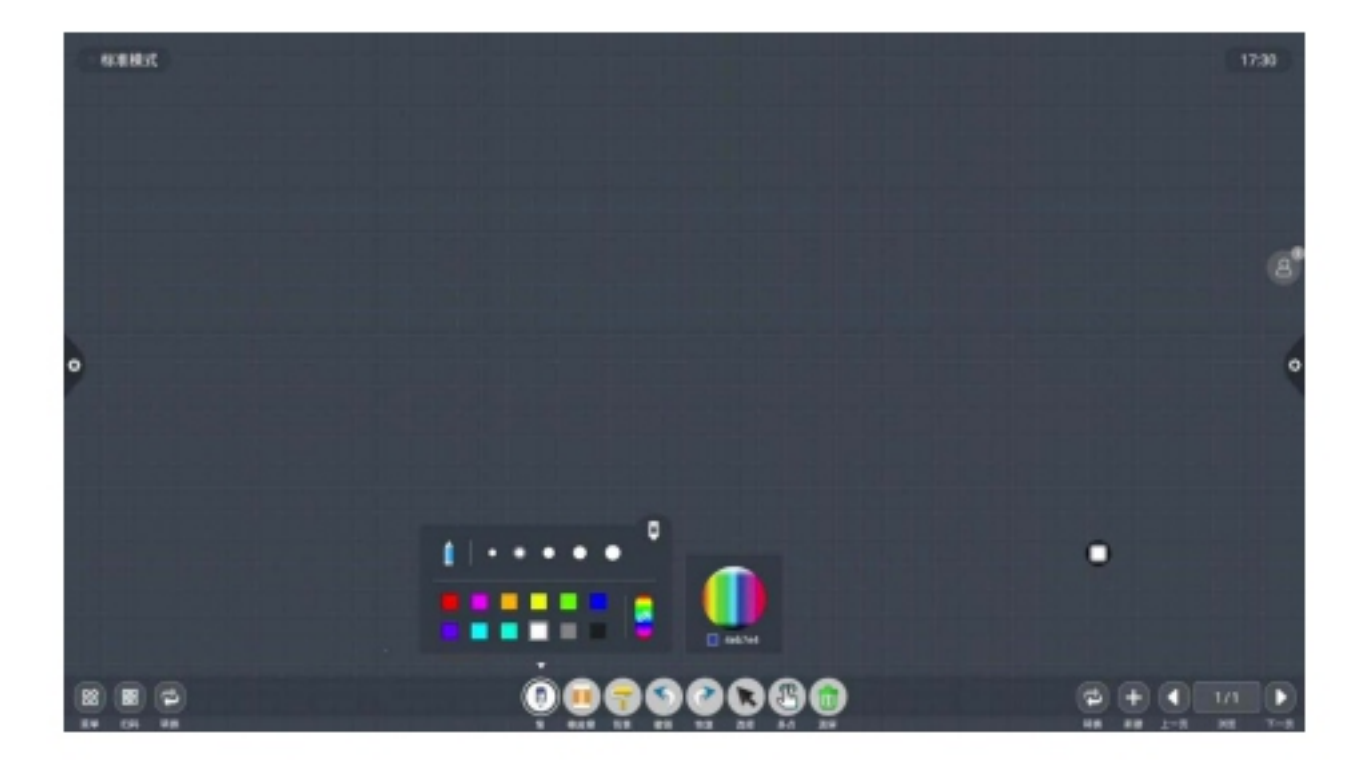

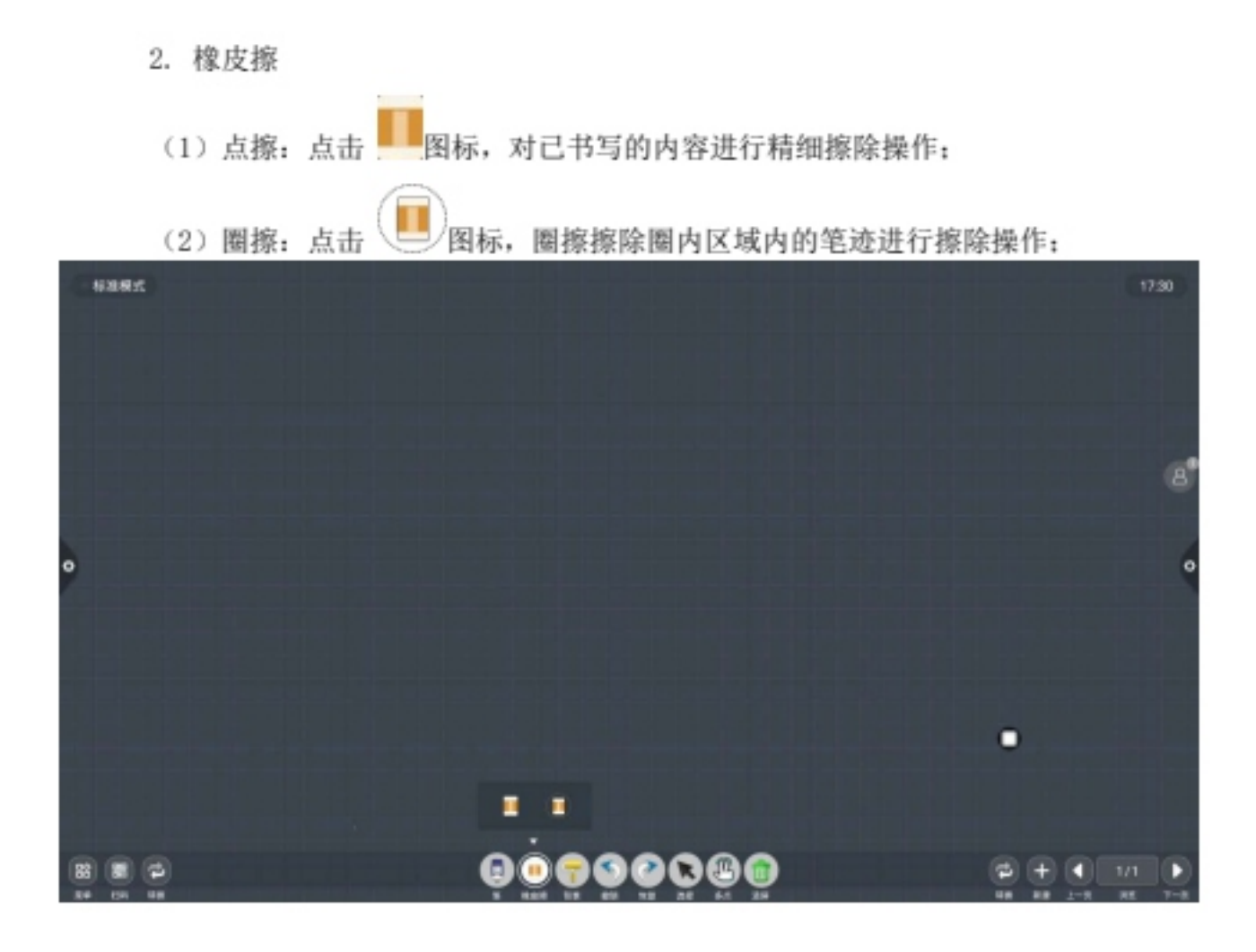

3. 更换背景

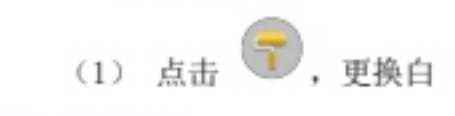

板背景背景颜色

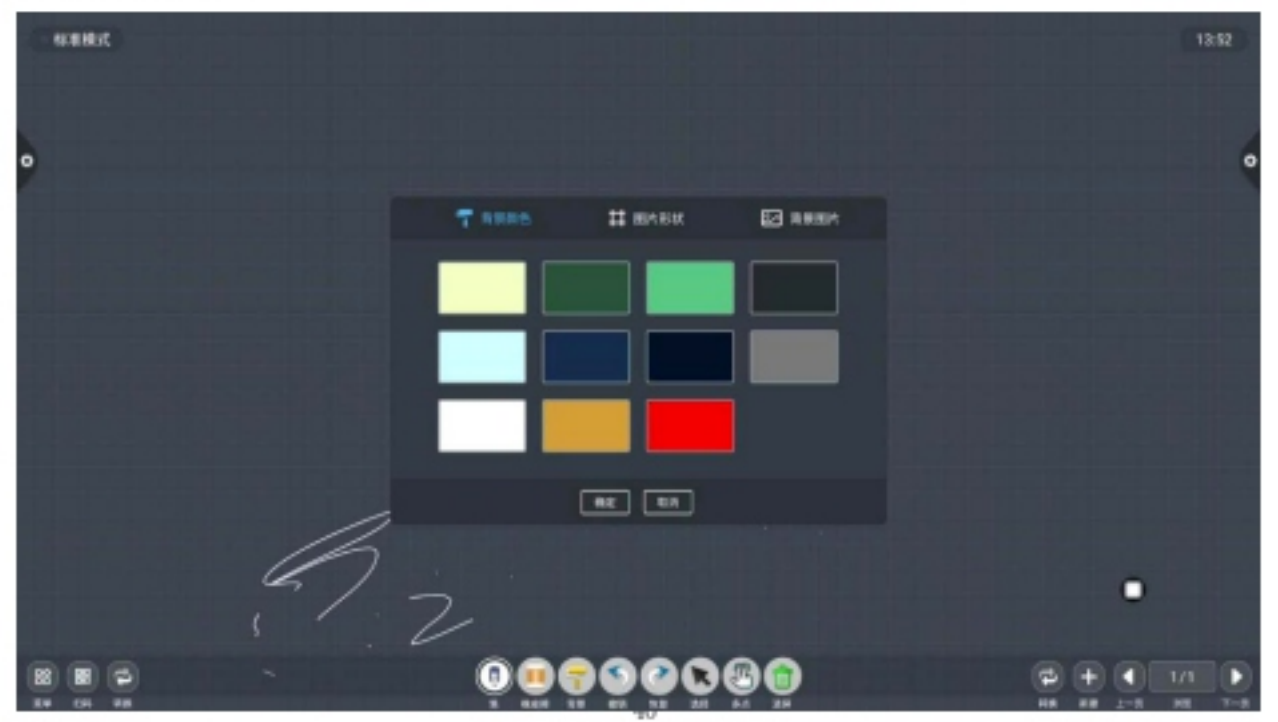

### 图片形状

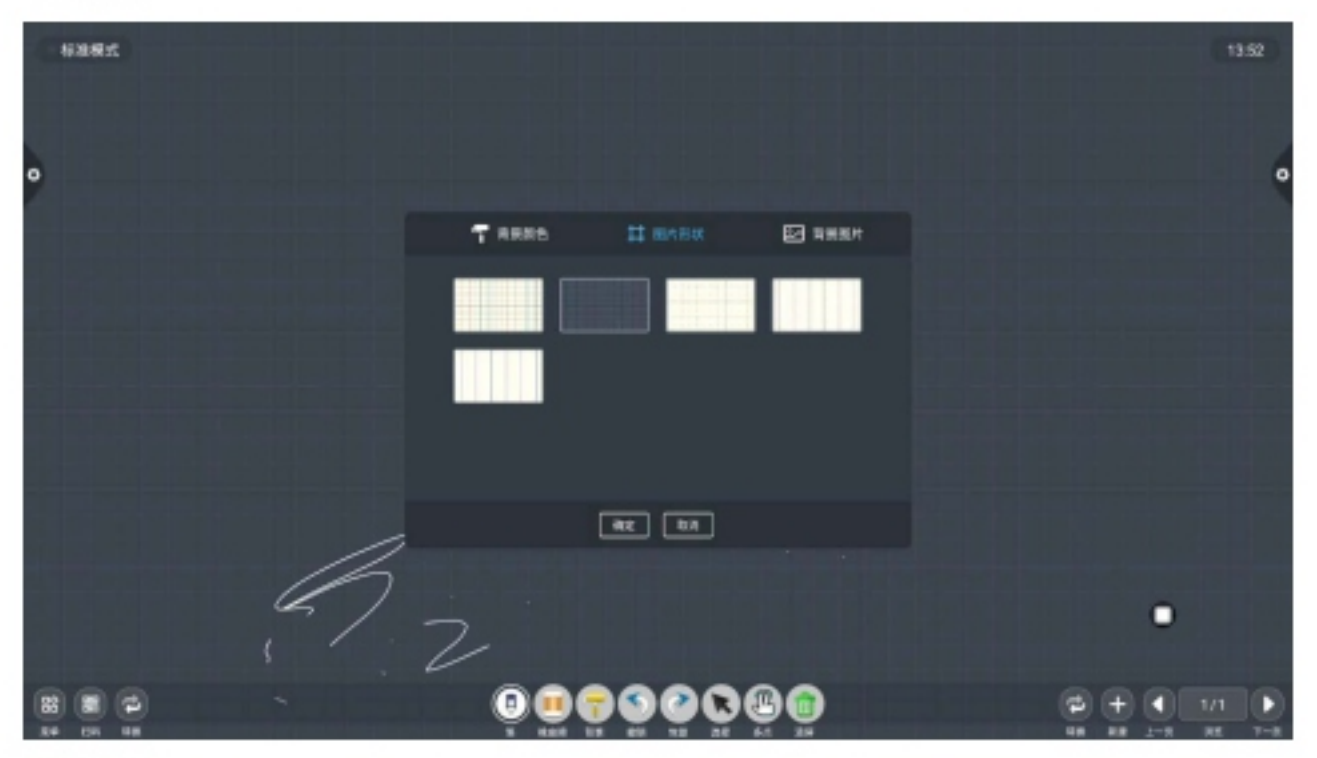

背景图片

| 10.8 M/K |                      | 17:30 |
|----------|----------------------|-------|
|          |                      |       |
|          |                      |       |
|          | 🕇 яяжь 🗱 жили 🖾 яяжи | đ     |
|          |                      |       |
| 0        |                      | 0     |
|          |                      |       |
|          |                      |       |
|          | 82 83                |       |
|          |                      |       |
|          |                      |       |
|          |                      |       |

4. 撤销和恢复

(1) 撤销: S 图标, 撤销上一步操作, 一次最多支持撤销50步;

(2)恢复:点击 图标,重新执行已被撤销的操作,一次最 多支持恢复 50 步。

5. 选择功能

(1)点击 选中选择功能,界面由书写模式切换选择模式,可 划出界面内的笔迹、形状,然后实现移动、删除、复制粘贴功能,对插入的图片实现

移动、删除、复制粘贴、旋转缩放功能操作:

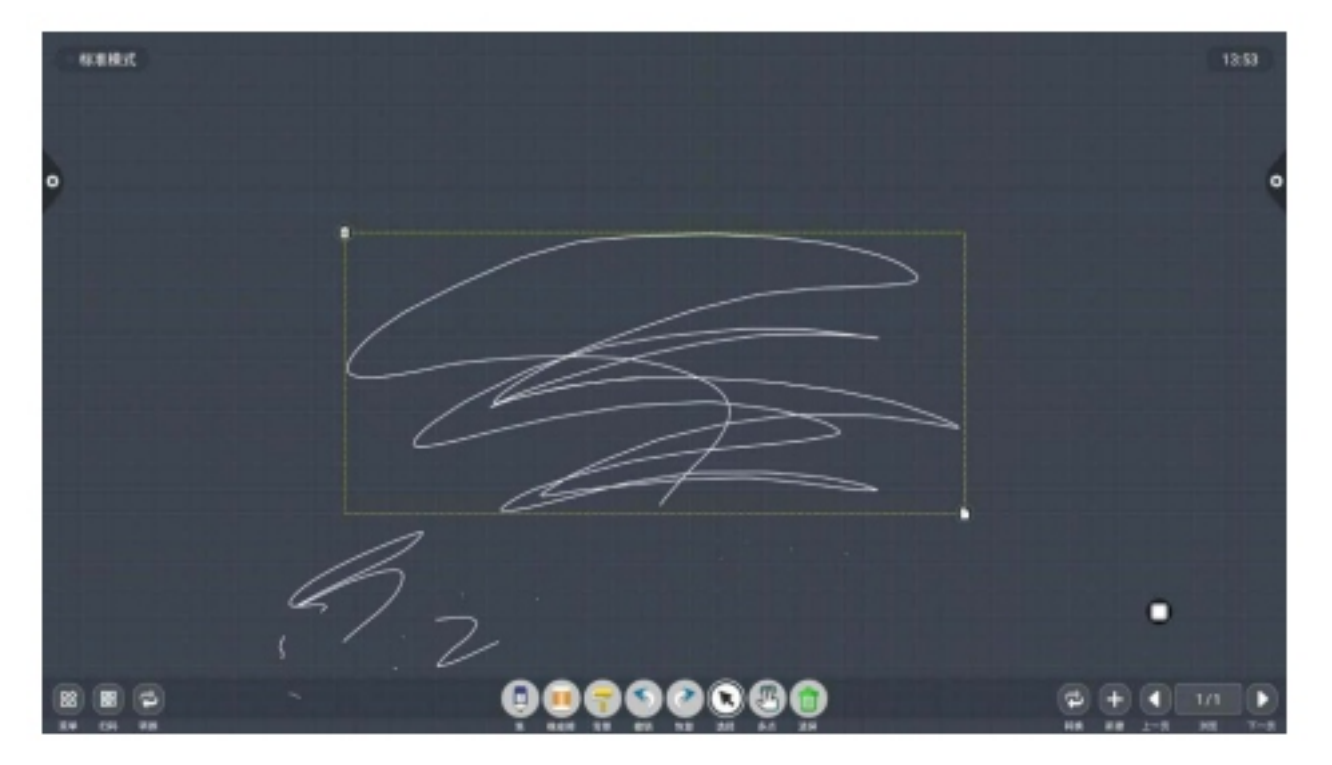

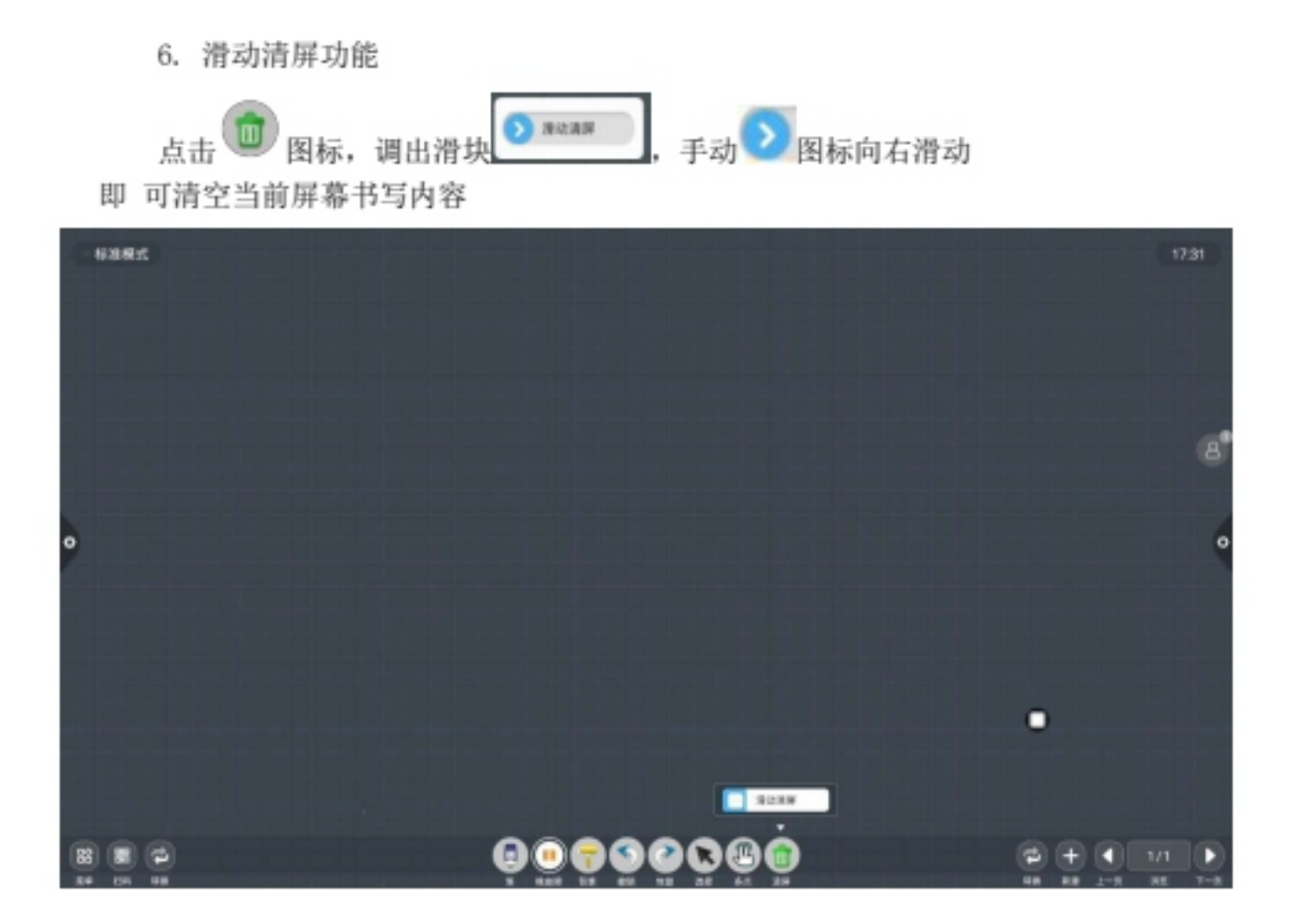

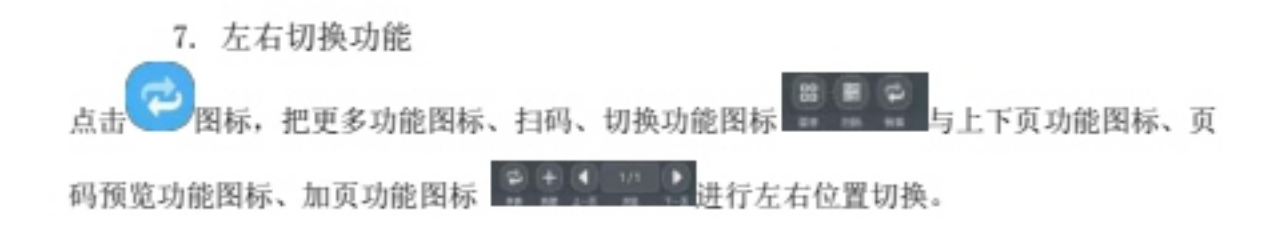

#### 8. 页面预览

(1) 打开页面预览弹窗:点 显示当前页面为选中状态。

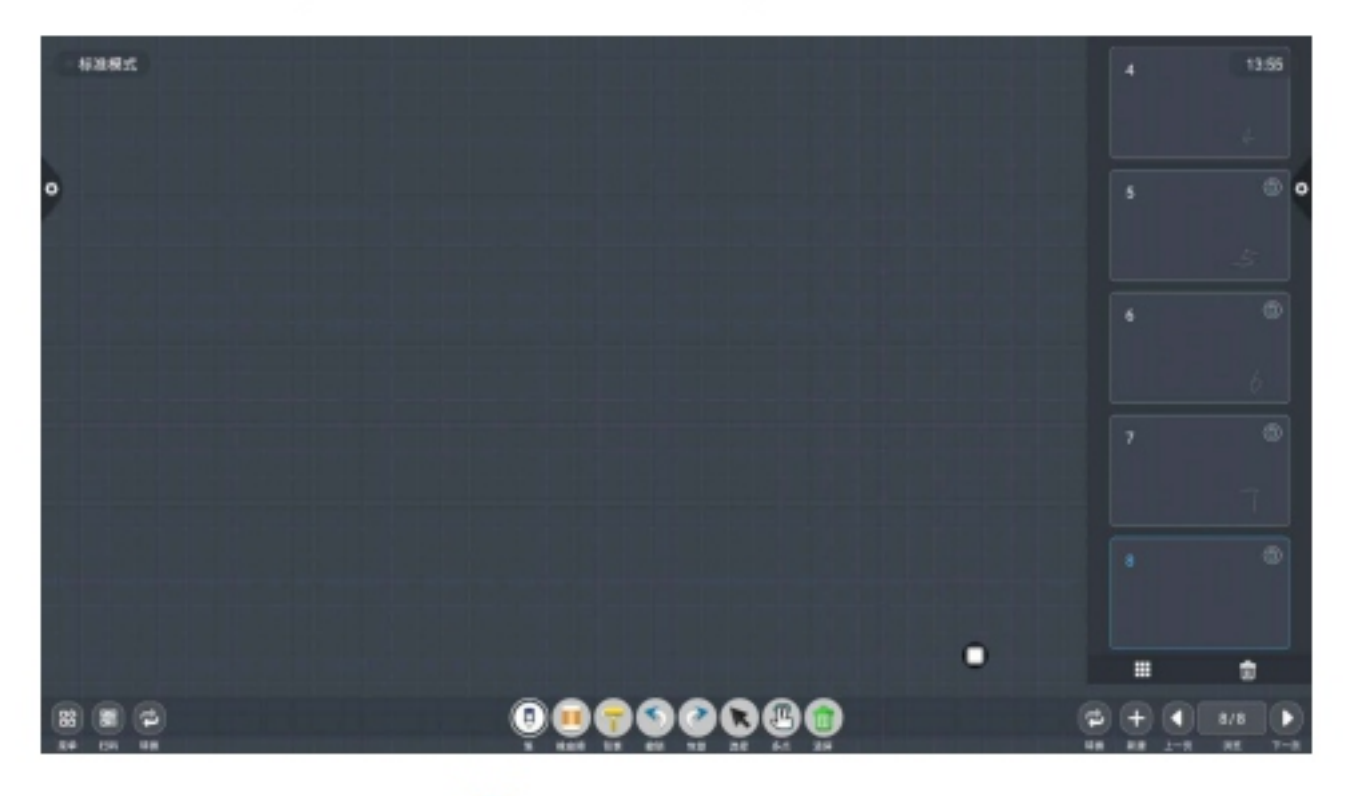

- (2) 增加页面: 点击 🛨 图标, 即可增加页面:
- (3) 删除页面:在打开页面预览窗口中,点击页面缩略图右上角删除按钮

□ 删除页面或在页面预览窗口下方的删除按□进行全部删除页面: 点击 图标进入全部页面显示模式。

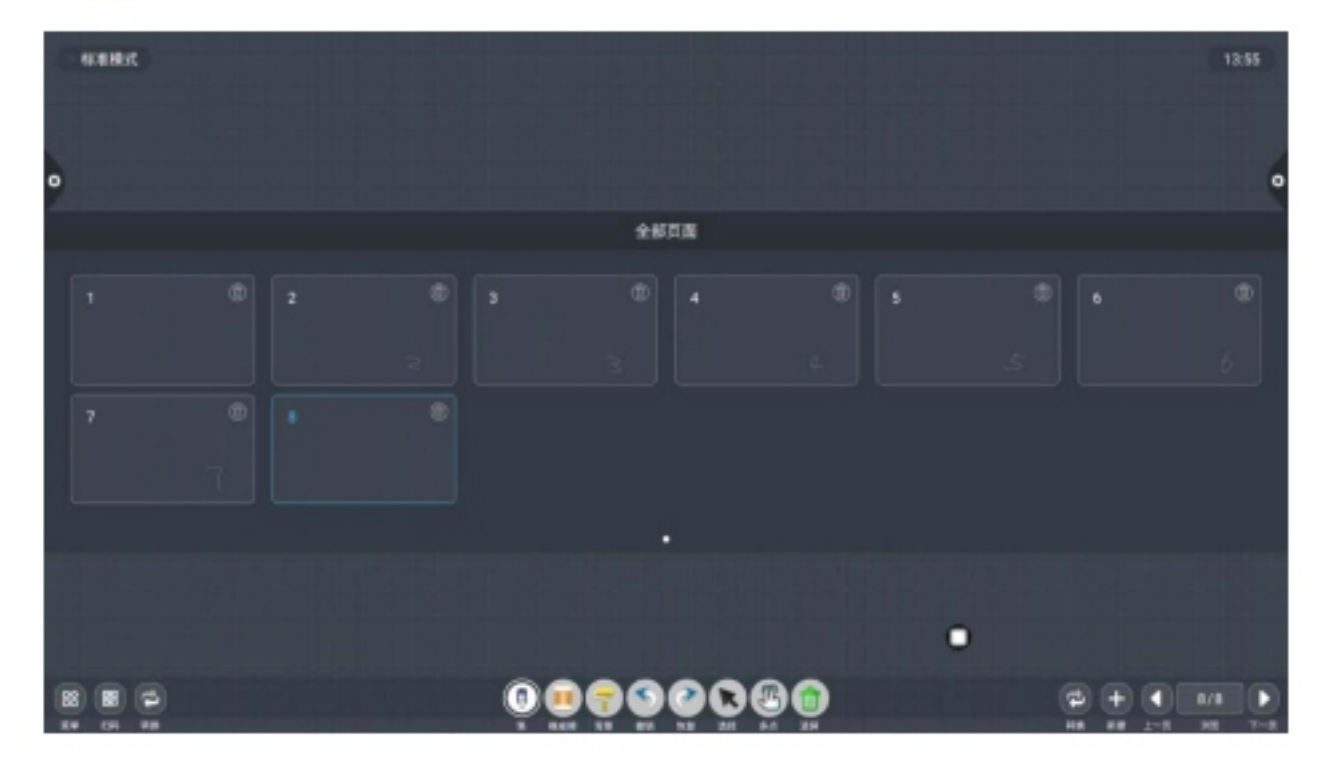

(4)翻页功能:点击左右翻页按钮 2 和 2 图标即可实现 翻页效果,也可在页面预览窗口,预览页面超过限定的预览范围,上 下滑动快速查找

页面,点击选中,实现翻页功能。

#### 2.2 文件管理

#### 2.2.1 界面介绍

点击文件管理器图标 开启文件管理应用,文件浏览器左侧 显示外置SDcard、USB 外置存储设备。

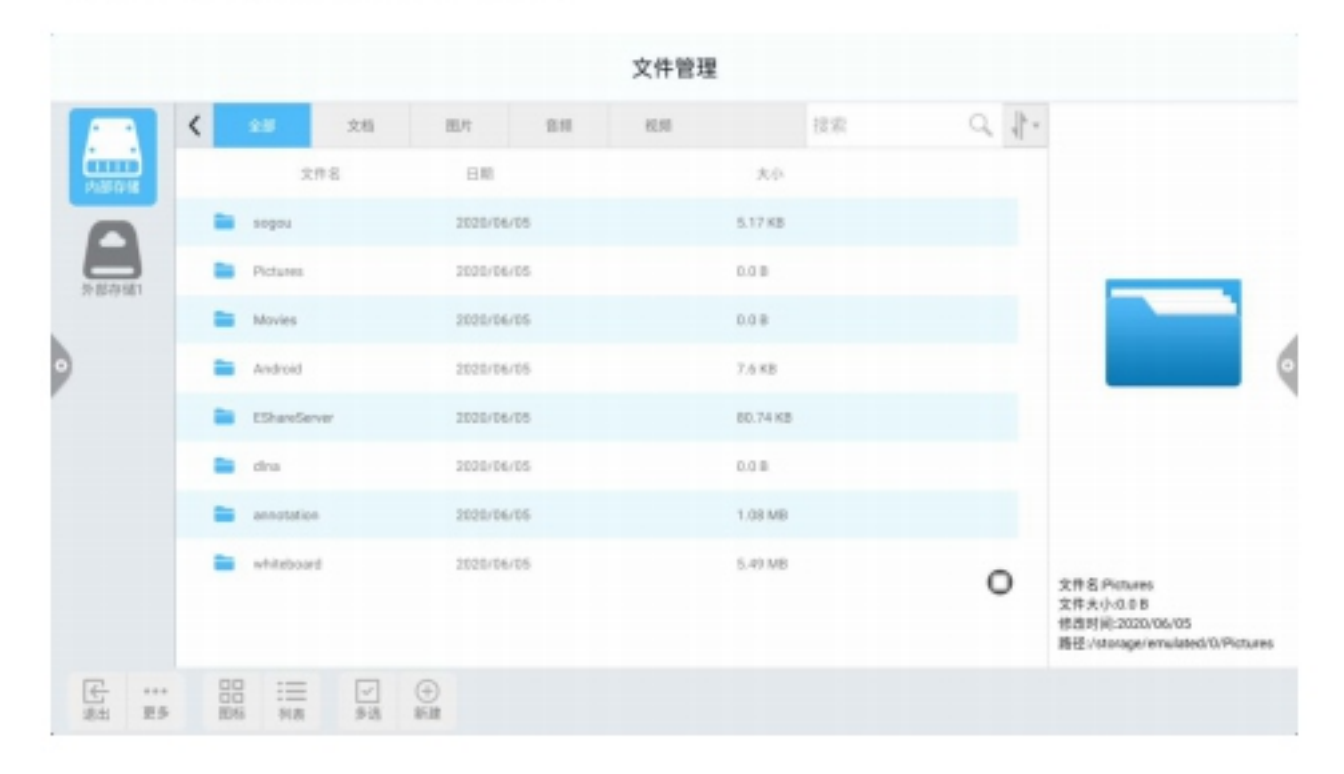

#### 2.2.2 分类显示

1 点击"文档"时,显示主要内容为: Word、EXCEL、PDF、TXT 文件。

|                |                          |           |              |             |          |                      | 文件管      | 理         |    |     |                                           |
|----------------|--------------------------|-----------|--------------|-------------|----------|----------------------|----------|-----------|----|-----|-------------------------------------------|
|                | <                        | 28        | 3            | m           | 肥片       | 818                  | 1255     |           | 投布 | 4 1 | *                                         |
| Ph/80-018      |                          |           | 文件名          |             | 88       |                      |          | 大小        |    |     |                                           |
| PREFYS         | DOC 文档.doc               |           |              |             | 2018/0   | 106                  |          | 9.51 KB   |    |     |                                           |
|                |                          | DOCK      | 文档.docx      |             | 2018/0   | 2018/05/30           |          | 256.12 KB |    |     |                                           |
|                |                          | RLSK      | 2.85 also    |             | 2019/0   | N05                  |          | 89.64188  |    |     |                                           |
|                | NH2                      | CRID/Repl | HLER.        | einx 2028/0 | 4/01     |                      | 20.64 KB |           |    |     |                                           |
|                | E PPTX.pptx E PPT文档.pptx |           | 2018/0       | 5/06        |          | 69,95 KB<br>30,74 KB |          |           |    |     |                                           |
|                |                          |           |              | 2018/06/06  |          |                      |          |           |    |     |                                           |
|                |                          | 17m5      | SPICySH.1    | 024.pdf     | 2016/0   | 2016/07/20           |          | 1 MB      |    |     |                                           |
|                |                          | Unste     | Untilled.pdf |             |          | 2016/07/20           |          |           |    | 0   | 480 Galance                               |
|                |                          | PDFS      | 15.pdf       |             | 2019/0   | 1/09                 |          | 336.79 KB |    | 0   | 文件名中64465<br>文件大小-0.08<br>修改时间:2020/06/05 |
|                |                          | estès     | 10.00        |             | 2028/9   | /08                  |          | 15.0.8    |    |     | 勝任:/storage/emulated/0/Pictures           |
| 任 ····<br>此 東京 | 008                      |           | 18           | ✓<br>多志     | ⊕<br>⊪.# |                      |          |           |    |     |                                           |

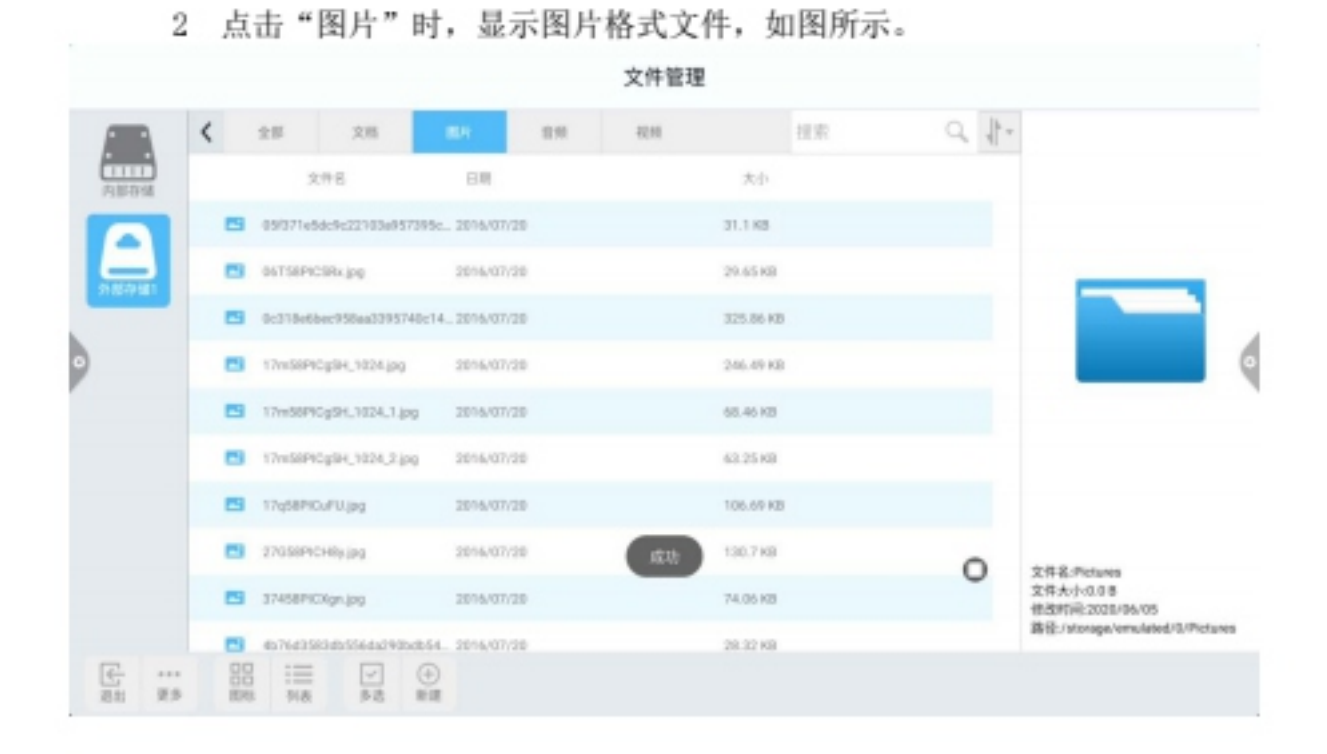

#### 3 点击"音频"时,显示音频格式文件,如图所示。

|         |             |                   |             |               |            | 文件管理  | 2        |  |       |                                 |
|---------|-------------|-------------------|-------------|---------------|------------|-------|----------|--|-------|---------------------------------|
|         | <           | 全部                | 文档          | 图片            | 89         | 855   | 建汞       |  | a. 1. |                                 |
| 2111018 |             | 1                 | 文件名         | 84            |            |       | 无小       |  |       |                                 |
|         | 1           | <b>1</b> -584     | ngal .      | 2013/06/1     | 3          |       | 2.95 MB  |  |       |                                 |
| 1450381 | 1           | -1.63             | INTER (DUR) | way 2019/06/0 | 6          |       | 5.10 MB  |  |       |                                 |
|         | 1           | 1 2.8.m           | 8           | 2013/06/1     | 3          |       | 13.95 MB |  |       |                                 |
| •       | <b>17</b> 9 |                   | Sen Fills   | 2013/06/1     | 3          |       | 9.16 MB  |  |       |                                 |
|         | 1           | Billing           | a           | 2013/06/1     | 3          |       | 9.84 MB  |  |       |                                 |
|         | 1           | 1 122.            | 6q#         | 2013/06/1     | 3          |       | 3.83 M8  |  |       |                                 |
|         | 1           | 2 2,810           | Sqn.#D      | 2013/06/1     | 3          |       | 12.65 MB |  |       |                                 |
|         | 1           | 3 82.00           | 3           | 2013/06/1     | 3          | 18.50 | 11.08 MB |  | 0     | OBS Detune                      |
|         | 1           | ■ 新聞目前:mp3        |             | 2013/06/1     | 2013/06/13 |       | 6.15 M8  |  | 0     | 文件大小0.08<br>特徴时间2020/06/05      |
|         | 1           |                   | (別書不能用) /   | np3 2015/05/1 |            |       | 7.99 MB  |  |       | 責任:/storage/enulated/0/Pictures |
| 211 E.S | -           | 20 :==<br>540 748 | 「「「「「」」     | ⊕<br>##       |            |       |          |  |       |                                 |

|            |   |               |               |                   |                        | XH局语        |          |         |    |                              |                                 |
|------------|---|---------------|---------------|-------------------|------------------------|-------------|----------|---------|----|------------------------------|---------------------------------|
|            |   | 255           | 文档            | BPt .             | -                      | 10.10<br>10 |          | 接來      | Q, | $\ \cdot\ _{L^2}$            |                                 |
| 2010       |   | 文件名           |               | BM                |                        |             | 光中       |         |    |                              |                                 |
|            | ٠ | test, Killari |               | 2010/02/0         | 5                      |             | 2.37 MB  |         |    |                              |                                 |
| 100.001081 | ٠ | PRAIZ: N-     | 改见阿凡达14       | wat., 2010/04/0   | 1                      |             | 45.4 MB  |         |    |                              |                                 |
|            | ۰ | test_WMV.wm   |               | 2018/02/0         | 5                      |             | 3.23 MB  |         |    |                              |                                 |
|            | ۰ | POLE: N-      | 次见阿凡达14       | wat 2010/04/0     |                        |             | 62.97 MB |         |    |                              |                                 |
|            | ۰ | test_@E.mpg   |               | 2018/02/0         | 2016/02/05 1.82 MB     |             |          |         |    |                              |                                 |
|            | ۰ | POUS: #       | 次见时几出。        | leat 2010/04/0    | L. 2010/04/01 16.32 MB |             |          | 6.32 MB |    |                              |                                 |
|            | ۰ | test_MP4.mp4  |               | 2018/02/0         |                        |             | 3.1 MB   |         |    |                              |                                 |
|            | ٠ | HD Club-IK-Ch | timei-ine-60e | mbps2013/05/2     | 1                      | 1210        | 252.4 MB |         |    | <b>_</b>                     | ***                             |
|            | ٠ | HD.Club-4K80  | RHERAR        | (食語-1082012/11/82 |                        | 2.53 08     |          | 0       |    | 文件大小-0.08<br>使改时间:2020/06/05 |                                 |
|            |   | SCHIERANC)    | Impl          | 2013/06/2         | 2                      |             | 2.04 GB  |         |    |                              | 關注:/storage/emulated/0/Pictures |

5. 搜索功能:在搜索栏里输入用户所需要查找的文件名称,点击 搜索后,将会在主要内容窗口显示所查找的文件,如图所示。

|                                          |          |               |             |     | 文件管理  | z    |      |        |                                                                             |
|------------------------------------------|----------|---------------|-------------|-----|-------|------|------|--------|-----------------------------------------------------------------------------|
|                                          | K = 18   | 文档            | BH:         | 2.0 | 10.55 |      | dina | Q. 11- |                                                                             |
| P.870 M                                  |          | 文件名           | 81          |     |       | 大小   |      |        |                                                                             |
|                                          | 🖿 dra    |               | 2028/06/    | 125 |       | 0.08 |      |        |                                                                             |
| 2011年1月1                                 |          |               |             |     |       |      |      |        |                                                                             |
| 6                                        |          |               |             |     |       |      |      |        | 6                                                                           |
| r                                        |          |               |             |     |       |      |      |        |                                                                             |
|                                          |          |               |             |     |       |      |      |        |                                                                             |
|                                          |          |               |             |     |       |      |      |        |                                                                             |
|                                          |          |               |             |     |       |      |      | 0      | 文件名 Petares<br>文件大小0.0日<br>信酒時尚2000/06/05<br>課程:httpsge/emulated/0/Pictures |
| (1) 11 (1) (1) (1) (1) (1) (1) (1) (1) ( | 00<br>8% | □ √<br>988 歩8 | ()<br>16 12 |     |       |      |      |        |                                                                             |

6. 排序

点 图标,将弹出排序列表,排序方式有按大小、名称、类型、时间 四种排序方式,用户可根据自己所需对文件进行选择排序,如图所示。

|           |   |              |            |         |         |           |     | 文件管 | 理        |      |   |        |                                                                      |   |
|-----------|---|--------------|------------|---------|---------|-----------|-----|-----|----------|------|---|--------|----------------------------------------------------------------------|---|
|           | < | 1            | 19         | 28      |         | 81        | 8.8 | 61  |          | dina |   | 9.11   |                                                                      |   |
| 78/016    |   |              | 文件         | 6       |         | 849       |     |     | 大小       |      |   | 1.1407 |                                                                      |   |
| 0         |   |              | nhibeboard |         |         | 2020/06/1 | 25  |     | 5.49 MB  |      | 3 | 221107 |                                                                      |   |
| 2.112.141 |   |              | Polues     |         |         | 2020/06/1 | 26  |     | 1.21.08  |      |   | 955884 |                                                                      |   |
|           |   |              | annolation |         |         | 2020/06/0 | 15  |     | 1.08 MB  |      |   |        |                                                                      |   |
| 9         |   | EShareServer |            |         |         | 2020/06/0 | 15  |     | 80.74 KB |      |   |        |                                                                      | • |
|           |   |              | Android    |         |         | 2020/06/0 | 15  |     | 7.6 KB   |      |   |        |                                                                      |   |
|           |   | •            | ropos      |         |         | 2020/06/0 | 15  |     | 5.17.83  |      |   |        |                                                                      |   |
|           |   | -            | Movies     |         |         | 2020/06/0 | 15  |     | 0.00     |      |   |        |                                                                      |   |
|           | ' |              | des.       |         |         | 2020/06/0 | 15  |     | 0.0.0    |      |   | 0      | 2件有:非正工具<br>文件大小12.11.08<br>信息时间:2020/14/82<br>题径:rstorage/nds1/形成工具 |   |
| E         |   |              | :==<br>×a  | マ<br>多点 | ⊕<br>## |           |     |     |          |      |   |        |                                                                      |   |

# 2.2.3 扩展菜单

点击 图标,则有显示设置、语言、收藏夹以及版本信息等 功能,如图所示。

|            |        |     |            |         |        |         |      | : | 文件管理 | Ŧ        |      |   |                                                          |   |
|------------|--------|-----|------------|---------|--------|---------|------|---|------|----------|------|---|----------------------------------------------------------|---|
| -          | <      |     | 28         | 文档      |        | B.Pt    | 8.93 |   | 885  |          | dina | 4 | *                                                        |   |
| 7187018    |        |     | 文/         | 18      |        | 日期      |      |   |      | 大小       |      |   |                                                          |   |
| 0          |        | -   | whiteboard |         |        | 2020/06 | v05  |   |      | 5.49 MB  |      |   |                                                          |   |
| 1608       | 1      | -   | Pictures   |         |        | 2020/06 | 106  |   |      | 1.21 MB  |      |   |                                                          |   |
|            |        | -   | annotation |         |        | 2020/06 | v08  |   |      | 1.08 M8  |      |   |                                                          |   |
| )          |        | =   | EShareSen  | 87      |        | 2020/06 | vos  |   |      | 80.74 KB |      |   |                                                          | 9 |
|            |        | -   | Android    |         |        | 2020/06 | v05  |   |      | 7.6 KB   |      |   |                                                          |   |
|            |        | =   | segou      |         |        | 2020/06 | w05  |   |      | 5.17 KB  |      |   |                                                          |   |
|            | -      | -   | Movies     |         |        | 2020/06 | v05  |   |      | 0.0 8    |      |   |                                                          |   |
|            | 0.8.9  | _   | dha        |         |        | 2020/06 | v05  |   |      | 0.08     |      | 0 | 文件名词成工具                                                  |   |
|            | R7     |     |            |         |        |         |      |   |      |          |      |   | 文件大小12.11 68<br>桥孢时间 2020/04/02<br>器径:/storage/sda1/澄试工具 |   |
| (-)<br>211 | <br>25 | 000 | :==<br>918 | マ<br>歩造 | ()<br> |         |      |   |      |          |      |   |                                                          |   |

1 显示设置

#### 可以设置文件管理器的字体显示、背景颜色显示。

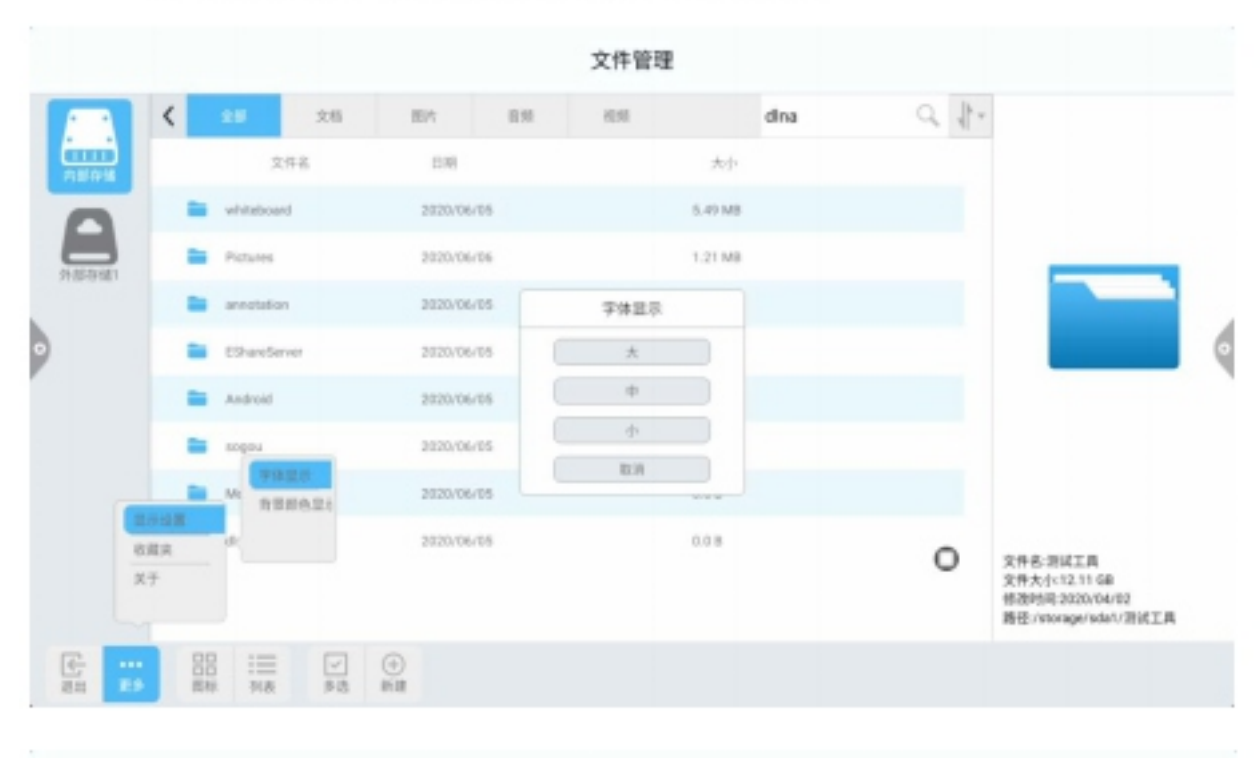

|             |   |   |            |         |            |           |                    | 文件     | 管理   |      |      |    |           |                                                                       |  |
|-------------|---|---|------------|---------|------------|-----------|--------------------|--------|------|------|------|----|-----------|-----------------------------------------------------------------------|--|
|             | < |   | 28         | 文档      |            | U/I       | 8.8                | 62.10  |      |      | dina | Q, | $\ \cdot$ |                                                                       |  |
| P187-0-16   |   |   | 文件         | 8       |            | 118       |                    |        | ,    | 大小   |      |    |           |                                                                       |  |
| 0           |   |   | whiteboard |         |            | 2020/06/0 | 15                 |        | 5.45 | MB   |      |    |           |                                                                       |  |
| 2.557(6)    |   | - | Pictures   |         |            | 2020/06/0 | 16                 |        | 1.21 | 1 MB |      |    |           |                                                                       |  |
| •           |   |   | arrotation |         |            | 2020/06/0 | 15                 | 育泉颜色显示 |      |      |      |    |           |                                                                       |  |
|             |   |   | EShareServ | r       | 2023/96/05 |           | 新山 ● <sup>25</sup> |        |      |      |      |    | 9         |                                                                       |  |
|             |   |   | Android    |         |            | 2020/06/0 | 15                 | ● 消費線  |      |      |      |    |           |                                                                       |  |
|             |   | - | sogou      |         |            | 2020/06/0 | 15                 |        | 101  |      |      |    |           |                                                                       |  |
|             |   |   | Movies     |         |            | 2020/06/0 | 15                 |        | 0.0  | D    |      |    |           |                                                                       |  |
|             |   | - | disa       |         |            | 2020/06/0 | 15                 |        | 0.0  | 8    |      | c  | D         | 文件名: 洪武工具<br>文件大小12.11 GB<br>信况时号:2020/54/92<br>路径:/storage/ada1/澄试工具 |  |
| (<br>211 ES |   |   | 100<br>118 | ✓<br>単造 | ()<br> 11  |           |                    |        |      |      |      |    |           |                                                                       |  |

2 收藏夹

(1) 文件收藏:选择需要收藏的文件,点击收藏即可。

(2)查看文件:查看收藏夹内的文件或文件夹时,需要双击收该 文件或文件夹。

(3)移除收藏文件:单击选择所要移出的文件或文件夹,再点击移出收藏夹即可移除。

(4) 退出收藏夹: 点击收藏夹界面以外区域即可退出。

|   |   |   |            |   |   |           |  | 文件管理  | ŧ  |      |     |   |                                                                     |   |
|---|---|---|------------|---|---|-----------|--|-------|----|------|-----|---|---------------------------------------------------------------------|---|
| ľ |   | < |            |   |   |           |  |       |    | dina |     |   |                                                                     |   |
| l |   |   |            |   |   |           |  |       | 大小 |      |     |   |                                                                     |   |
|   |   |   | whiteboar  |   |   |           |  |       |    |      |     |   |                                                                     |   |
|   |   |   | Petres     |   | Г |           |  | 收藏奥   |    |      |     |   |                                                                     |   |
| J |   |   | annotation |   | Е |           |  | 移出改模夹 |    |      |     |   |                                                                     |   |
| ۰ | • |   | ChanGer    | w |   |           |  |       |    |      |     |   |                                                                     | 0 |
|   |   |   |            |   |   |           |  |       |    |      | - 1 |   |                                                                     |   |
|   |   |   |            |   |   |           |  |       |    |      | _   |   |                                                                     |   |
|   |   |   |            |   |   |           |  |       |    |      | _   |   |                                                                     |   |
|   |   |   | đna        |   |   |           |  |       | ľ  |      |     | • | 文件& 测试工具<br>文件大小12.11 GB<br>信范州号 2003/64/82<br>路径 /storage/set/测试工具 |   |
|   | E |   |            |   |   | €<br>Rate |  |       |    |      |     |   |                                                                     |   |

3 关于

查看文件浏览器版本信息。

## 2.2.4 显示方式

图标显示

图标显示可分为大图标显示和小图标显示。

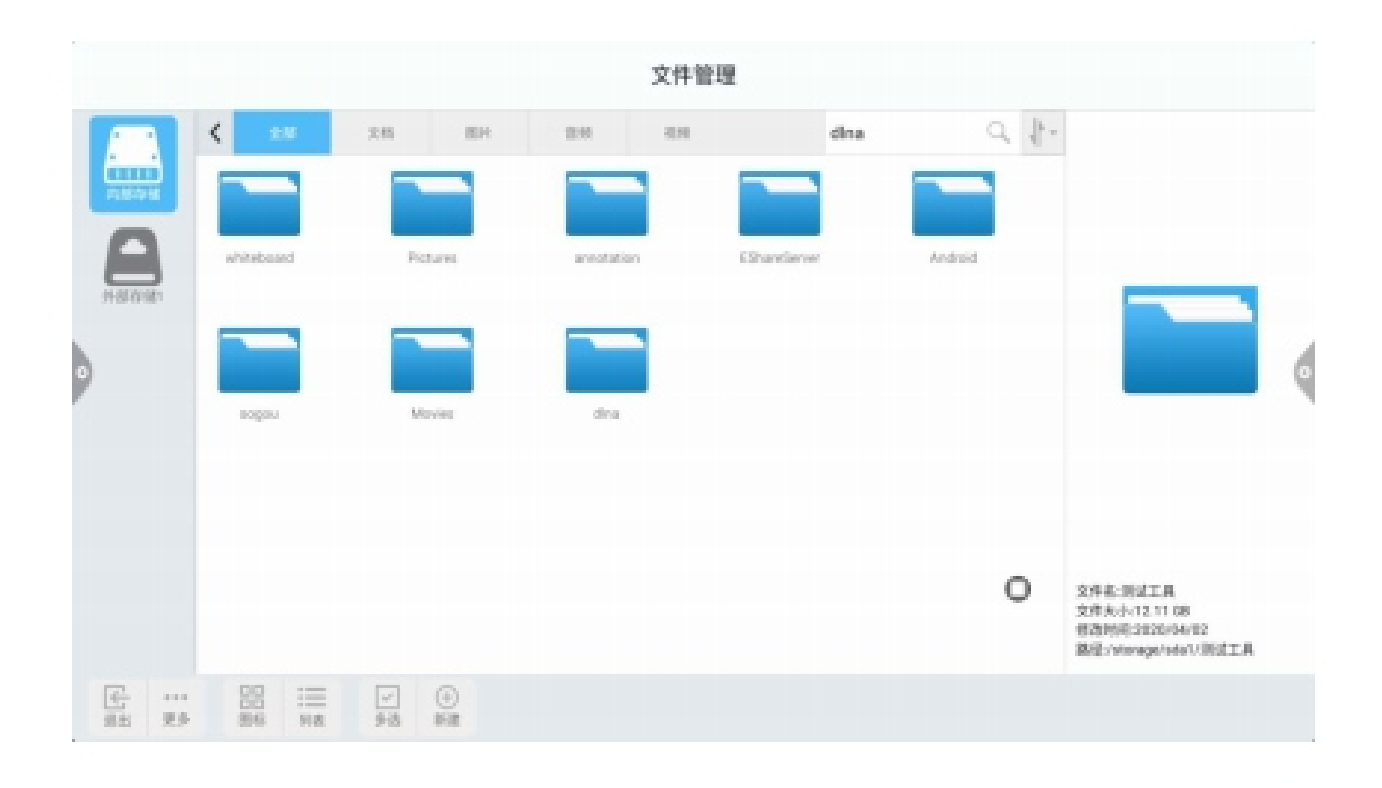

|   |                |        |   |   |             |         |         |      |          | 文件管  | 1 |            |   |                           |                                                                       |   |
|---|----------------|--------|---|---|-------------|---------|---------|------|----------|------|---|------------|---|---------------------------|-----------------------------------------------------------------------|---|
| 1 | -              |        | < | 2 |             | 205     |         | Pt - | 8.9      | 8.91 |   | dra        | Q | $\left\ ^{k}\right\ ^{p}$ |                                                                       |   |
|   |                |        |   | - | whiteboard  |         |         | -    | Pictures |      |   | annotation |   |                           |                                                                       |   |
|   | 6              |        |   | - | ShareServ   | e       |         | -    | Android  |      |   | anges      |   |                           |                                                                       |   |
|   | 0.000          | 5      | 1 | - | Aevies      |         |         | -    | dha      |      |   |            |   |                           |                                                                       |   |
| N |                |        |   |   |             |         |         |      |          |      |   |            |   |                           |                                                                       |   |
| 2 |                |        |   |   |             |         |         |      |          |      |   |            |   |                           |                                                                       | ( |
|   |                |        |   |   |             |         |         |      |          |      |   |            |   |                           |                                                                       |   |
|   |                |        |   |   |             |         |         |      |          |      |   |            |   |                           |                                                                       |   |
|   |                |        |   |   |             |         |         |      |          |      |   |            | C | D                         | 文件名:测试工具<br>文件大小:12.11 GB<br>地齿时间:2023/04/02<br>潜径:/storage/odat/测试工具 |   |
|   | <b>公</b><br>第8 | <br>23 |   |   | :==<br>9181 | ↓<br>歩進 | ⊕<br>≋# |      |          |      |   |            |   |                           |                                                                       |   |

#### 2. 列表显示

|                 |   |            |         |          |          |     | 文件管   | 理        |      |   |    |                                                                         |   |
|-----------------|---|------------|---------|----------|----------|-----|-------|----------|------|---|----|-------------------------------------------------------------------------|---|
|                 | < | ±8         | 文档      | EP.      |          | 110 | 10.11 |          | dina | C | 1. |                                                                         |   |
| 7181918         |   | 25         | F6      | 1        | 18       |     |       | 大小       |      |   |    |                                                                         |   |
| 0               | - | whiteboard |         | 20       | 22/96/05 |     |       | 5.49 MB  |      |   |    |                                                                         |   |
| 31-01/21/81     |   | Pictures   |         | 20       | 25/96/06 |     |       | 1.21 MB  |      |   |    |                                                                         |   |
|                 | - | annotation |         | 20       | 25/96/05 |     |       | 1.08 MB  |      |   |    |                                                                         |   |
| •               | - | EShareServ | er.     | 20       | 22/06/05 |     |       | 80.74 KB |      |   |    |                                                                         | 0 |
|                 | - | Andraid    |         | 20       | 22/96/05 |     |       | 7.6 KB   |      |   |    |                                                                         |   |
|                 | - | segou      |         | 20       | 25/96/05 |     |       | 5.17 KB  |      |   |    |                                                                         |   |
|                 | - | Movies     |         | 20       | 22/06/05 |     |       | 0.0 8    |      |   |    |                                                                         |   |
|                 | 1 | dna        |         | 20       | 28/96/05 |     |       | 0.08     |      |   | 0  | 文件表:非試工具<br>文件表代12.11 GB<br>修造時间:2020/104/02<br>陽程:/titoriga/indu1/測试工具 |   |
| 任 ····<br>西北 限步 |   |            | ✓<br>多売 | ()<br>() |          |     |       |          |      |   |    |                                                                         |   |

# 2.2.5 工具栏

1 多选

点击多选按钮,可进行多个文件夹同

时选择。 2. 扩展工具

进入选中状态时,会弹出扩展工具栏,其中复制、剪切、删除、

重命名、压缩、加密、收藏等功能。

|            |              |           |            |            |         |            |      | 文       | 件管理      | 1         |      |   |    |                |                                                                       |   |
|------------|--------------|-----------|------------|------------|---------|------------|------|---------|----------|-----------|------|---|----|----------------|-----------------------------------------------------------------------|---|
|            | 1            | <         | 2.9        | 255        |         | R          | 0.11 |         | 89       |           | dina |   | Q, | $  ^{1} \cdot$ |                                                                       |   |
| 7,0577.18  |              | 228       | 21         | 18         |         | 9.0        |      |         |          | 大臣        |      |   |    |                |                                                                       |   |
| 0          | baadashu 🖀 🗌 |           |            | 2022/06/09 |         |            |      | 5.49 MB |          |           |      |   |    |                |                                                                       |   |
| 2.11.17.11 |              |           | Pictures   |            |         | 2023/06/04 |      |         |          | 1.21 MB   |      |   |    | _              |                                                                       |   |
|            |              |           | annotation |            |         | 2028/06/05 |      |         |          | 1.08 MB   |      |   |    |                |                                                                       |   |
| 9          |              | Chardener |            |            |         | 2028/06/05 |      |         |          | 80.74.83  |      |   |    |                |                                                                       | 0 |
|            |              |           | Android    |            |         | 2023/06/05 |      |         |          | 7.6 KB    |      |   |    |                |                                                                       |   |
|            |              |           | segou      |            |         | 2022/06/05 |      |         |          | 5.17 KB   |      |   |    |                |                                                                       |   |
|            |              |           | Movies     |            |         | 2028/06/05 |      |         |          | 0.08      |      |   |    |                |                                                                       |   |
|            |              | •         | dha        |            |         | 2021/06/01 |      |         |          | 0.08      |      |   | ¢  | þ              | 文件名:讲试工具<br>文件关小+12.11.08<br>培酒地局-2028/04/02<br>播径:/vtoxage/vda1/语试工具 |   |
| 100 E      | <br>2.5      | 00<br>Eki | :=<br>918  | 2          | ⊕<br>## | Ğ          | ¥.   | <b></b> | C<br>Ref | ()<br>1 4 | ₿    | 슯 |    |                |                                                                       |   |

(1) 文件加密

a. 开启密码保护:长按选择需保护的文件或文件夹,点击加密,输入密码 确定后即可。文件加密后,不可以对该文件进行删除、复制、剪切、重命名等操作。
 b. 解除密码保护:长按选中已保护文件或文件夹,点击解密,输

入密码即可解除文件或文件夹的密码保护。

#### 2.3 欢迎模板

#### 2.3.1 界面说明

点击欢迎模板应用图标 栏、预览显示栏。 ,进入应用主页面。主界面分为主题

× 选择会议主题 Л EÛ ø 畿 Î. WELCOME 政府 医疗 rs. 政府 交通 WELCOME **1** <u>du</u> + **7**4 欢迎模板 \$68 服装 連筑 烟草 自定义 签名图片 欢迎模板 3 物建筑服务 救援页面4 救援百濟5 欢迎页面2 欢迎页面1 **欢迎页面6** and all 欢迎页面15 农应页面10 农业页面11 政府页面12 欢迎页面14 欢迎页面13

主题栏分为欢迎模板、行业主题、签名图片三模块。用户可以在 欢迎模 板、行业主题模块下自定义主题,编辑主题等。签名图片仅 可以进行删除图片操作。

#### 2.3.2 功能应用

在预览显示栏打开主题图片

![](_page_55_Picture_0.jpeg)

1. 文本编辑:

(2)长按编辑框主题界面顶部会弹出编辑菜单,通过编辑菜单对 编辑框的内容进行选择、剪切、复制、删除等功能,如图所示

(3)保存: 图标可进行保存,保存为主题图片,将在该 主题下显示。

2. 签名模式

选择展示,则进入签名状态,在签名状态下可以手动触摸书写内 容,如图所示。

![](_page_56_Picture_0.jpeg)

(1)书写:点击 🖉 图标,则可以选择画线粗细程度及画线颜

色,如图所示。

![](_page_56_Picture_3.jpeg)

(2) 擦除: a. 点击 图标,则可以清空签名状态下编辑的 内容; b. 点 则调出橡皮擦功能。 (3)二维码分享:点击 图标,则保存主题界面签名图片,如果已连接网络,用手机扫描二维码可以查看、下载保存的主题图片。如图所示:

![](_page_57_Picture_1.jpeg)

2.4 多屏互动

#### 2.4.1 应用说明

该应用主要功能是:把手机内容、平板或电脑的内容通过无线传输,投影到会议一体机上,真正实现投影设备与被投影的设备的无线传 屏的功能(注意:手机、平板或电脑,需与会议平板于同一局域网)。

#### 2.4.2 操作说明

\$83.0

1. 点击 图标: 打开多屏互动界面,根据屏幕显示的操作步骤下载下载客 户端并安装。(IOS 系统可不用安装客户端)

![](_page_58_Picture_0.jpeg)

2. 功能激活

此功能需收费

3. 操作说明

a. 安卓手机连接网络,扫描多屏互动界面的二维码下载安装 ESHare 应用软件(苹果手机不用下载);

b. 手机需与一体机使用同一网络,安卓手机打开 ESHare 即可投屏,苹果手机打开 AirPlay 连接设备即可投屏。

![](_page_58_Picture_6.jpeg)

![](_page_58_Picture_7.jpeg)

安卓端

# 2.4.3 多屏互动界面特别说明

![](_page_59_Picture_1.jpeg)

# 

在此界面下可修改设备名称以及设置连接密码。

连接密码仅对安卓手机作用。当开启密码后,安卓手机连接该会议 平板时,需要输入连接密码才能连接进行投屏。 多分屏:设置分屏个数

投屏画面显示设备名开关:打开时设备名称显示在投屏画面上 Airplay可见开关:打开时Airplay可见

#### 2.4.4 电脑投屏

电脑投屏需搭配投屏器使用。投屏器如下图所示:

![](_page_60_Picture_4.jpeg)

电脑投屏使用操作分两部分:投屏器与会议匹配和投屏器与电脑连接。 注意:在使用投屏器无线传屏功能之前,需要确保投屏热点已打开。

1. 投屏器与会议平板配对

投屏器插入会议平板 USB 端口,与会议平板配对,投屏器闪烁 蓝灯,正在与会议平板进行配对中,且进行安装软件,蓝灯不再闪 烁,配对成功。 2. 投屏器与电脑配对连接

1. 运行配对

(1)自动运行:投屏器插入电脑 USB 端口(如笔记本),与电脑配 对,该配件的显示灯一直闪烁蓝色光,正在与电脑进行配对中

2. 配对完成

投屏器与电脑配对连接成功时,电脑端会弹出"按键与主机连接成功,可分享"提示,同时配件的显示灯也不再闪烁蓝灯。电脑界面显示如下:

![](_page_61_Picture_5.jpeg)

3. 投屏分享

按下投屏器按钮, 蓝灯灯会变成红色, 即传屏分享成功, PC 端 的画面与声音将镜像传屏到智能会议平板上: 再次按下按钮, 传屏将退 出, 处于待传屏分享状态。

#### 2.5 更多应用

#### 2.5.1 APK应用

![](_page_62_Picture_2.jpeg)

点击更多应用图标栏 ,则进入会议系统更多应用界面,用户可在此界 面查看或打开自行安装的 APK 应用,如图所示。

![](_page_62_Picture_4.jpeg)

#### 2.5.2 悬浮菜单

 悬浮在桌
 图标,可随意移动,且可在任意界面下显示。点击打 开可以快速启动菜单里面应用,也可以自定义将其他应用添 加到浮动菜单栏。

添加: ● 图标,在弹出的菜单栏中选择要添加的应用。
 删除:长按要删除的应用图标进入可编辑状态,●即可删除该应用的快捷图标。

![](_page_62_Picture_8.jpeg)

![](_page_62_Picture_9.jpeg)

添加

删除

《废弃电器电子产品回收处理管理条例》提示性说明

为了更好地关爱及保护地球,当用户不再需要此产品或产品寿命终止时,请遵守国家废弃电器电子产品回 收处理相关法律法规,将其交给当地具有国家认可的回收处理资质的厂商进行回收处理,不当利用或者处 置可能会对环境和人类健康造成影响。

警告

此为A级产品。在生活环境中,该产品可能会造成无线电干扰。在这种情况下,可能需要用户对干扰采取 切实可行的措施。

![](_page_63_Picture_4.jpeg)

该电子电气产品含有某些有害物质,在环保使用期限内可以放心使用,超过环保使用期限之后则应该进入 回收循环系统。

中国 RoHS 合格评定制度标识

![](_page_63_Picture_7.jpeg)

#### 中国大陆RoHS

根据中国大陆《电器电子产品有害物质限制使用管理办法》,以下部分列出了本产品中可能包含的有害物 质的名称和含量。

| 部件名称      |       | 有害物质  |       |                 |               |                 |  |  |  |  |  |  |  |  |
|-----------|-------|-------|-------|-----------------|---------------|-----------------|--|--|--|--|--|--|--|--|
| 部件名称      | 铅(Pb) | 汞(Hg) | 镉(Cd) | 六价铬(Cr<br>(VI)) | 多溴联苯<br>(PBB) | 多溴二苯醚<br>(PBDE) |  |  |  |  |  |  |  |  |
| 外框        | 0     | 0     | 0     | 0               | 0             | 0               |  |  |  |  |  |  |  |  |
| 后壳        | 0     | 0     | 0     | 0               | 0             | 0               |  |  |  |  |  |  |  |  |
| LCD panel | ×     | 0     | 0     | 0               | 0             | 0               |  |  |  |  |  |  |  |  |
| 电路板组件     | ×     | 0     | 0     | 0               | 0             | 0               |  |  |  |  |  |  |  |  |
| 电源线       | ×     | 0     | 0     | 0               | 0             | 0               |  |  |  |  |  |  |  |  |
| 其他线材      | ×     | 0     | 0     | 0               | 0             | 0               |  |  |  |  |  |  |  |  |
| 遥控器       | ×     | 0     | 0     | 0               | 0             | 0               |  |  |  |  |  |  |  |  |
| *:电路板组    |       |       |       |                 |               |                 |  |  |  |  |  |  |  |  |

本表格依据SJ/T 11364的规定编制。

○:表示该有害物质在该部件所有均质材料中的含量均在 GB/T 26572 规定的限量要求以下。

×: 表示该有害物质至少在该部件的某一均质材料中的含量超出 GB/T 26572 规定的限量要求。

上表中打"×"的部件中,应功能需求,部分有害物质含量超出 GB/T 26572规定的限量要求,但是符合 欧盟RoHS法规要求(属于豁免部分)。

# **Great Wall**

服务热线:4008-878-007 service phone:4008-878-007

制造商名称:艾德蒙科技(武汉)有限公司 制造商地址:武汉市蔡甸区蔡甸经济开发区特8号 出版日期:2020年4月